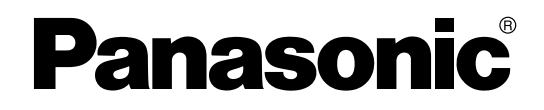

# Installation Manual 4-Channel SIP Trunk Card

# Model No. KX-TDA5450

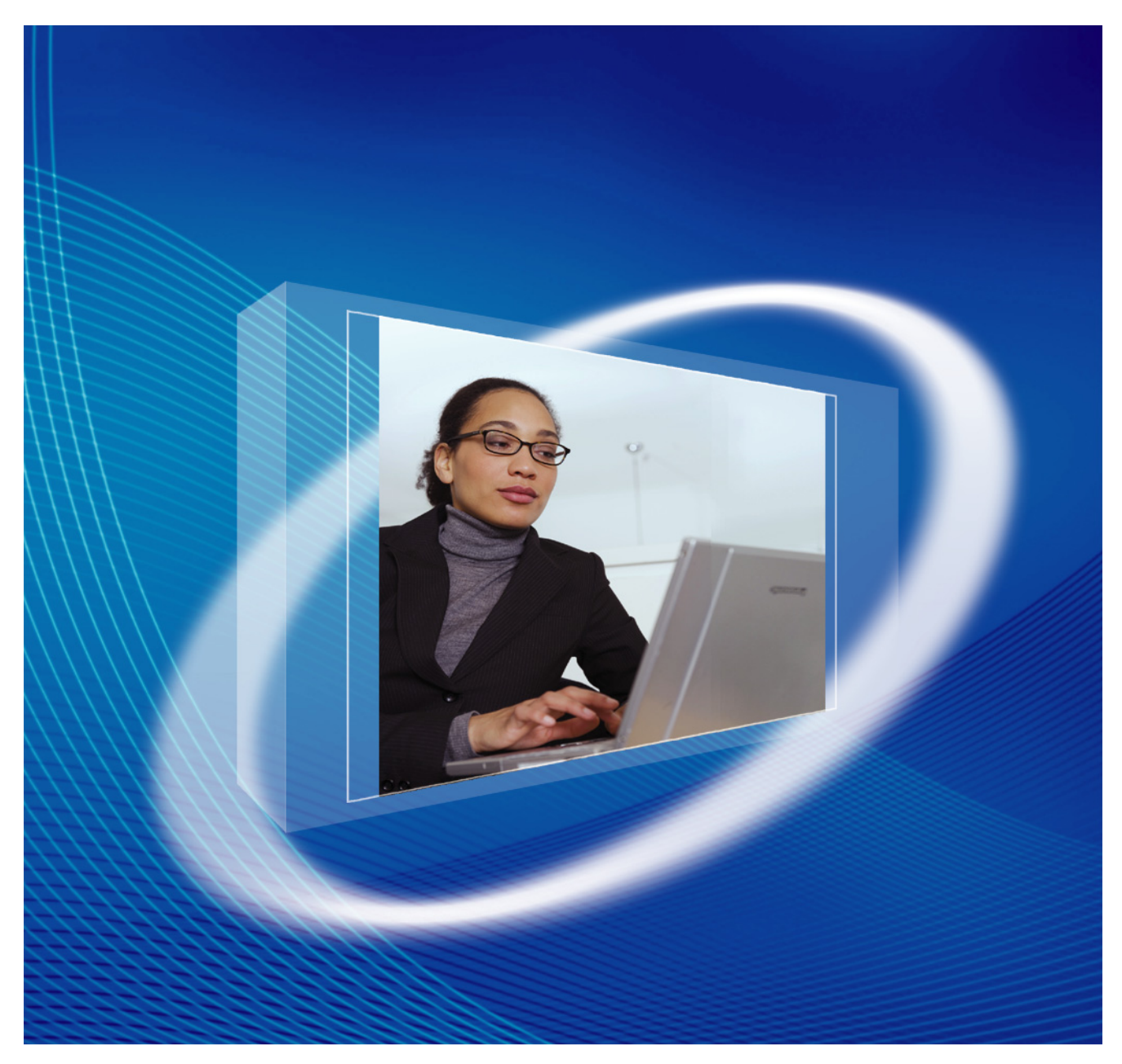

Thank you for purchasing a Panasonic 4-Channel SIP Trunk Card. Please read this manual carefully before using this product and save this manual for future use. In this manual, the suffix of each model number (e.g., KX-TDA50**G**) is omitted unless necessary.

# **Table of Contents**

| 1             | Overview                                           | .5         |
|---------------|----------------------------------------------------|------------|
| 1.1           | Information about IP Telephony Service             | 6          |
| 1.2           | Specifications                                     | 10         |
| •             |                                                    |            |
| 2             | Installing in the KX-I DA50 PBX1                   | 1          |
| 2.1           | Installation                                       | 12         |
| 2.1.          | 1 Names and Locations                              | 12         |
| 2.1.          | 2 Installing the SIP-GW4 Card in the PBX           | 15         |
| 2.2           | Cable Connection                                   | 17         |
| 2.2.          | 1 LAN Port Connection                              | 17         |
| 2.2.          | 2 WAN Port Connection                              | 19         |
| 2             | Programming the SIP GWA Card                       | 21         |
| 3             | Programming the SIP-GW4 Card2                      | <u> </u>   |
| 3.1           | Procedure Overview                                 | 22         |
| 3.1.          | 1 Procedure Overview                               | 22         |
| 3.2           | Preparations                                       | 23         |
| 3.2.          | 1 Preparing the PC                                 | 23         |
| 3.2.          | 2 Starting the SIP-GW4 Maintenance Utility         | 27         |
| 3.3           | Programming—Network Settings                       | 28         |
| 3.3.          | 1 WAN Interface                                    | 28         |
| 3.3.          | 2 LAN Interface                                    | 33         |
| 3.4           | Programming—SIP Settings                           | 34         |
| 3.4.          | 1 Channel & SIP Telephony                          | 34         |
| 3.4.          |                                                    | 41         |
| 3.4.          | 3 NAT Traversal                                    | 45         |
| 3.4.          | 4 Options                                          | 47         |
| 3.5           | Programming—Advanced Settings                      | 49         |
| 3.5.          | 1 DHUP Server                                      | 52         |
| 3.5.          | 2 Static Route                                     | 53         |
| 3.5.          |                                                    | 54         |
| 3.5.          | 4 NAT Sellings                                     | 57         |
| 3.5.          | 5 Banowioln                                        | 02         |
| 3.0           | Configuration management                           | <b>D</b> J |
| 3.0.<br>2.6   | Dackup (Download holl SIP-GW4)                     | 00<br>64   |
| 3.0.<br>2.6   | 2 Restore (Opioau to SIP-GVV4)                     | 04<br>65   |
| 3.0.<br>27    | J IIIIIdii2dii0ii                                  | 00         |
| 3.1           | 1 Conoral Information                              | 66         |
| 3.7.          | 2 Channel Status                                   | 67         |
| 3.7.          | 2 Charlier Status                                  | 68         |
| 3.7.          | $\Lambda$ Ding Test                                | 60         |
| 3.7           | 5 Change Password                                  | 70         |
| 37            | 6 Firmware Ungrade                                 | 71         |
| 3.8           | Others                                             | 73         |
| 3.8           | 1 Reboot                                           | 73         |
|               |                                                    |            |
| 4             | Programming the PBX7                               | 75         |
| 4.1           | Programming the PBX                                | 76         |
| Δ             | Guidance for VoIP Installation 7                   | 77         |
| <u> </u>      | Important Nation for Subscription and Installation | '<br>70    |
| A.1           | 1 Firewall Requirements                            | 10<br>72   |
| <b>A</b> . I. |                                                    | 10         |

| A.1.2           | Bandwidth Requirements        | 79 |
|-----------------|-------------------------------|----|
| <b>B</b> Initia | alization of the SIP-GW4 Card | 81 |
| B.1 In          | nitializing the SIP-GW4 Card  | 82 |
| Index           |                               | 83 |

Section 1 Overview

# **1.1 Information about IP Telephony Service**

The KX-TDA5450 SIP-GW4 card is a CO line card which is designed to be easily integrated into Internet Telephony Service provided by an ITSP (Internet Telephony Service Provider). With VoIP technology based on the SIP protocol, the cost of voice communication can be much cheaper than conventional telephone networks.

Mounting the 4-channel VoIP DSP (SIP-DSP4) card on a SIP-GW4 card can enhance the channel capacity to a total of 8 channels.

# **SIP-GW4** Connection Outline

The following diagrams illustrate a simple VoIP networks connecting the SIP-GW4 card to the Internet or LAN. **[Diagram 1]** 

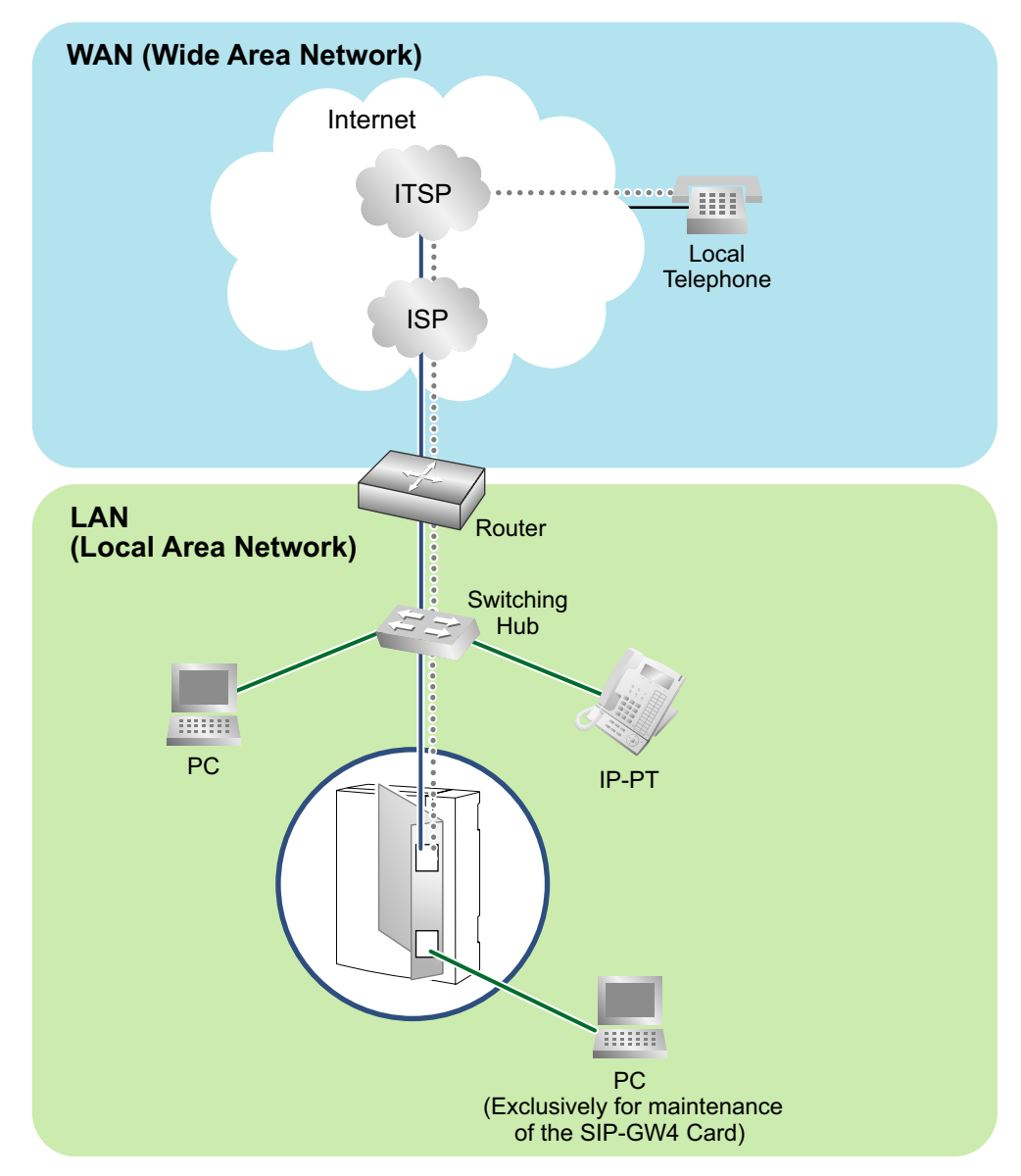

#### <u>Note</u>

If you connect the SIP-GW4 card to a LAN network and enable the DHCP Client feature, be sure to connect the card to the same LAN network as the DHCP server so that the card can access the DHCP server directly, not via a router.

## [Diagram 2]

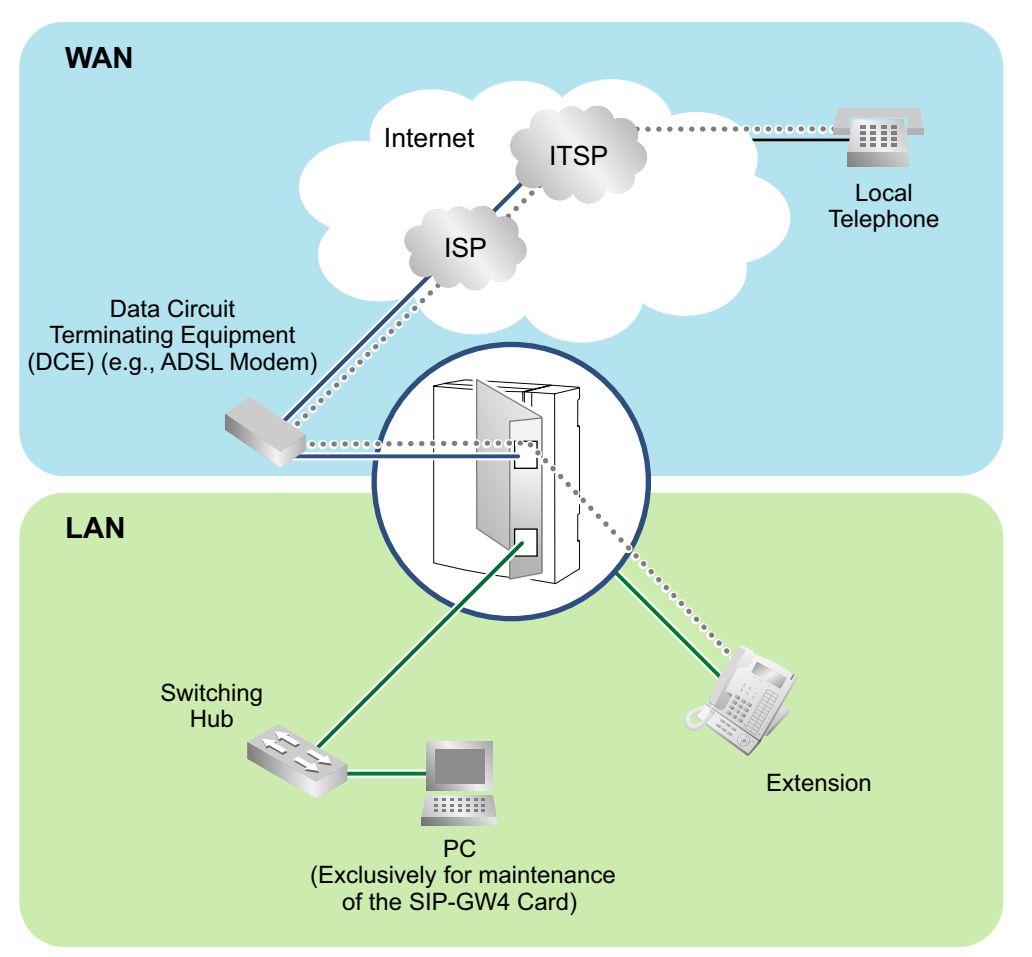

#### **Requirements for Internet Telephony Service**

- You need to subscribe with an ISP (Internet Service Provider) for Internet connection.
- You need to subscribe with an ITSP for telephone connection. The ISP and ITSP may be part of the same company.

#### <u>Note</u>

- The SIP-GW4 card may not function properly depending on the ITSP being used.
- The performance of the SIP-GW4 card may deteriorate depending on the network conditions.
- If you access the Internet from the PC connected to the LAN port of the SIP-GW4 card and send or receive large amounts of data, there may be an adverse affect on voice communication. In addition, for security reasons, it is recommended not to access the Internet from the PC connected to the card. Therefore, it is recommended to connect a PC exclusively for maintenance of the card to the LAN port of the SIP-GW4 card.

# **DNS (Domain Name System)**

A DNS server normally provides the name resolution service for your computer. As domain names are alphabetic, they are easier to remember. The Internet, however, is based on IP addresses.

Therefore, every time a domain name is used, a DNS server must translate the name into the corresponding IP address, and vice versa. For example, the domain name *www.example.com* may be translated to *192.0.34.166*. If one DNS server does not know how to translate a particular domain name, it asks another one, and so on, until the correct IP address is returned.

# NAT (Network Address Translation) Traversal

When NAT/NAPT (Network Address Port Translation) is enabled, the router translates a local IP address from the SIP-GW4 card into a global IP address. However, the router with NAT enabled does not translate local IP addresses stored in SIP messages into global IP addresses.

Therefore, the address which the SIP Server recognizes as the destination IP address to reply to is actually the local IP address of the SIP-GW4 card, not the global IP address of the router. Therefore, if the SIP server receives a SIP message from the SIP-GW4 card and sends a message back to the SIP-GW4 card using the address stored in the SIP message, the packet information will not reach the SIP-GW4 card.

STUN Servers function to solve the global IP address problem under certain NAT conditions, for example, in case of full duplex communication. A STUN Server, used alongside the SIP Server, finds out the global IP address of the router with NAT enabled. With the STUN feature enabled, the packet information sent by the SIP Server is able to "traverse" NAT and reach the SIP-GW4 card.

The settings can be configured to specify whether to enable the NAT Traversal feature for each ISP/ITSP. In addition, the NAT Traversal method can be selected from "STUN" and "Fixed IP Address" (refer to 3.4.3 NAT Traversal).

The SIP-GW4 card may require the NAT Traversal feature to be enabled to connect to the WAN via a router. The following diagram illustrates how VoIP communication is enabled between the SIP-GW4 card and the SIP Server (SIP Receiver) via a router with NAT enabled.

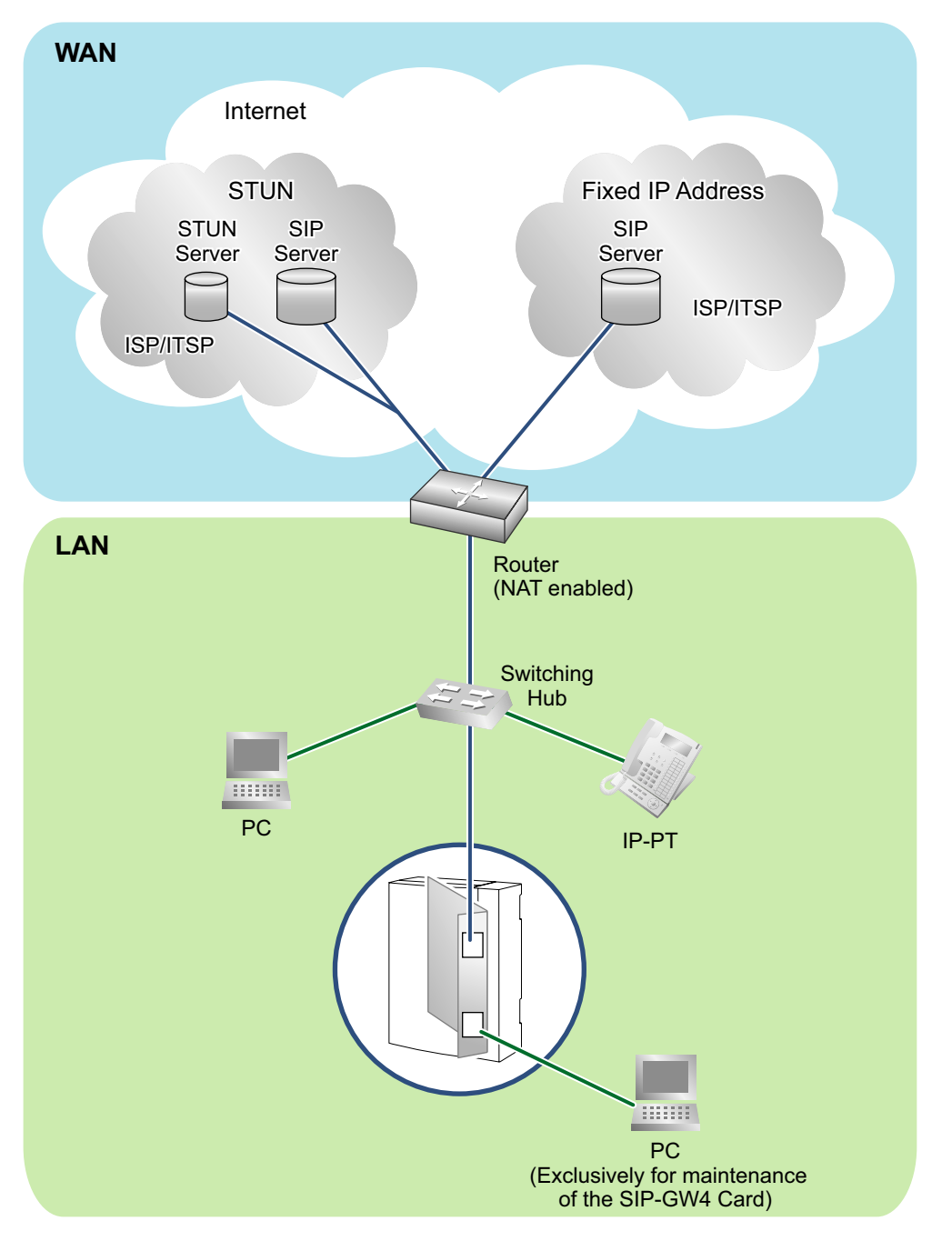

#### Note

- If an ISP/ITSP uses a device such as SBC (Session Border Controller), you may not have to enable the NAT Traversal feature.
- A STUN Server is supplied by an ISP/ITSP, and not included with the PBX.

# **1.2 Specifications**

For details about the SIP-GW4 card, refer to the following specifications.

| Items             | Specification                                        |
|-------------------|------------------------------------------------------|
| LAN Interface     | RJ-45<br>10BASE-T/100BASE-TX                         |
| WAN Interface     | RJ-45<br>10BASE-T/100BASE-TX                         |
| Voice Channel     | 4ch (Max 8ch with SIP-DSP4 card)                     |
| SIP Accounts      | Max 8                                                |
| SIP RFCs          | RFC3261 (UDP only)                                   |
|                   | RFC3262 (PRACK)                                      |
|                   | RFC3264 (Offer/Answer)                               |
|                   | RFC3311 (UPDATE)                                     |
|                   | RFC3581 (Symmetric Response Routing/rport)           |
|                   | RFC4028 (Session Timer)                              |
| CODECs            | G.711 (a-law and µ-law)                              |
|                   | G.729AB                                              |
| Voice Options     | Echo Cancellation (64 ms)                            |
|                   | Jitter Buffer (100 ms)                               |
|                   | VAD (Voice Activity Detection)                       |
|                   | PLC (Packet Loss Concealment)                        |
| DTMF Relay        | Inband/Outband (RFC2833)/Outband (INFO)              |
| Protocol/Function | RTP                                                  |
|                   | RTCP                                                 |
|                   | PPPoE (WAN Port)                                     |
|                   | DHCP Client (WAN Port)                               |
|                   | DHCP Server (LAN Port)                               |
|                   | DNS (A/SRV)                                          |
|                   | NAPT                                                 |
|                   | NAT Traversal (STUN)                                 |
|                   | Port Forwarding                                      |
|                   | QoS (ToS field setting in IP header of SIP/RTP/RTCP) |
| Maintenance       | WEB-based Programming (LAN Port)                     |

# Section 2 Installing in the KX-TDA50 PBX

This section describes the physical installation process of the KX-TDA5450 SIP-GW4 card covering the following topics: (1) installing the card in the KX-TDA50 PBX, and (2) connecting the card to a network device using a Category 5 (CAT 5) Ethernet cable.

# 2.1 Installation

# 2.1.1 Names and Locations

# SIP-GW4 Card (KX-TDA5450)

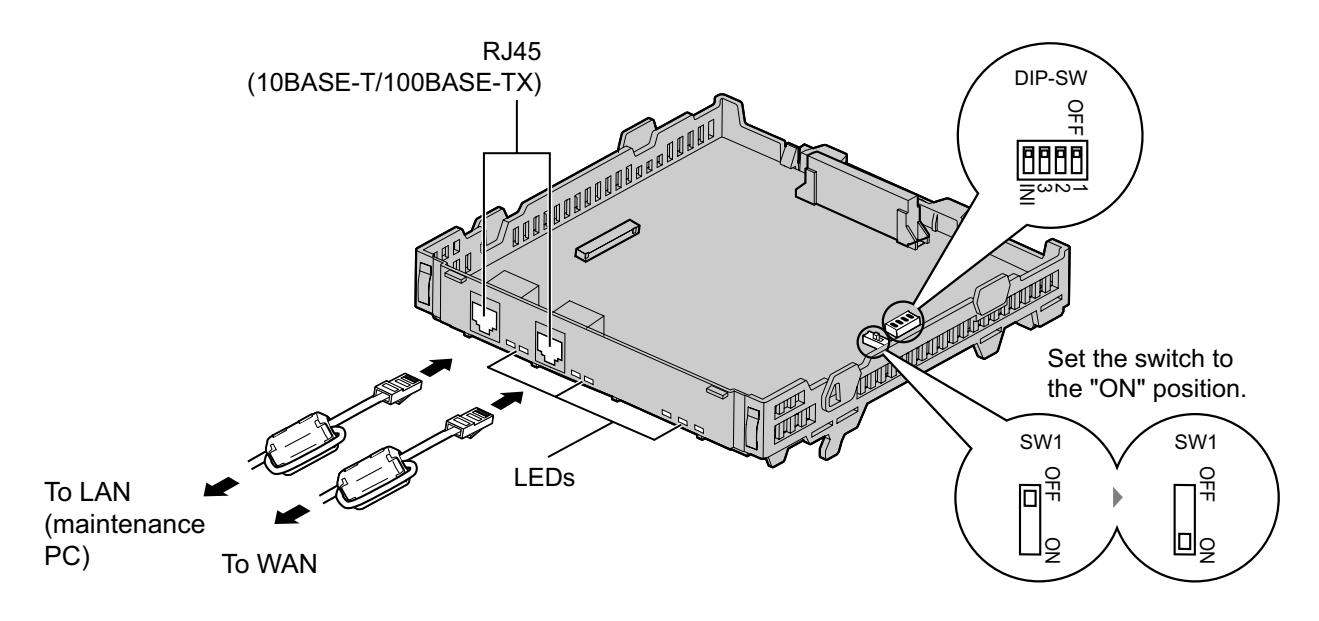

# **Included Accessories**

Ferrite Core  $\times$  2, Extension Bolt  $\times$  1, Strap  $\times$  1, CD-ROM (including documentation)  $\times$  1

## <u>Note</u>

When connecting the RJ45 connector, attach the included ferrite core. Refer to "Attaching a Ferrite Core to an RJ45 Connector".

# **Switch Settings**

| Switch | Usage and Status Definition                                            |
|--------|------------------------------------------------------------------------|
| SW1    | Set the switch at "ON" position before installing the card in the PBX. |
| DIP-SW | Keep all DIP switches at default "OFF" positions.                      |

# **Pin Assignments**

## RJ45 Connector (10BASE-T/100BASE-TX)

|                    | Signal Name | Level [V] | Function          |
|--------------------|-------------|-----------|-------------------|
| TX+                | TX+         | (+)       | Transmit data (+) |
| <del>KX+</del><br> | TX-         | (-)       | Transmit data (-) |
|                    | RX+         | (+)       | Receive data (+)  |
|                    | RX-         | (-)       | Receive data (-)  |
|                    | -           | -         | Reserved          |

# Indication Light (LED)

When the SIP-GW4 card is operating, each LED should show the status identified in **bold-face letters** under normal conditions.

| Indication |      | Color | Description                                                                                                    |
|------------|------|-------|----------------------------------------------------------------------------------------------------|
| RUN        |      | Green | Card status indication <ul> <li>ON: Normal</li> <li>OFF: Power Off</li> </ul>                                                                                                    |
| VoIP       |      | Green | <ul> <li>Voice data transmission status indication</li> <li>ON: Registered on a VoIP server</li> <li>OFF: Not registered on a VoIP server</li> <li>Flashing: During a conversation</li> </ul>                                                             |
| PPP        |      | Green | <ul> <li>Indication of whether a PPPoE session has been established with the IP telephone company</li> <li>ON: PPPoE session established</li> <li>OFF: PPPoE session not established</li> <li>Flashing: PPPoE session establishment in process</li> </ul> |
|            | LINK | Green | <ul> <li>Indication of link status with connected devices (e.g., modem)</li> <li>ON: Normal connection</li> <li>OFF: Connection error</li> </ul>                                                                                                    |
| WAN        | 100  | Green | <ul> <li>Indication of transmission speed with connected devices (e.g., modem)</li> <li>ON: Operating at 100 Mbps</li> <li>OFF: Operating at 10 Mbps</li> <li>Flashing: Data transmitting (only when operating at 100 Mbps)</li> </ul>                    |
|            | LINK | Green | <ul> <li>Indication of link status with connected devices (e.g., PC, hub)</li> <li>ON: Normal connection</li> <li>OFF: Connection error</li> </ul>                                                                                                    |
| LAN        | 100  | Green | <ul> <li>Indication of transmission speed with connected devices (e.g., PC, hub)</li> <li>ON: Operating at 100 Mbps</li> <li>OFF: Operating at 10 Mbps</li> <li>Flashing: Data transmitting (only when operating at 100 Mbps)</li> </ul>                  |

# Attaching a Ferrite Core to an RJ45 Connector

A ferrite core must be attached when an RJ45 connector is connected to the SIP-GW4 card. Wrap the cable once around the ferrite core, then close the case of the ferrite core. Attach the ferrite core 5 cm (1-15/16 in) away from the connector.

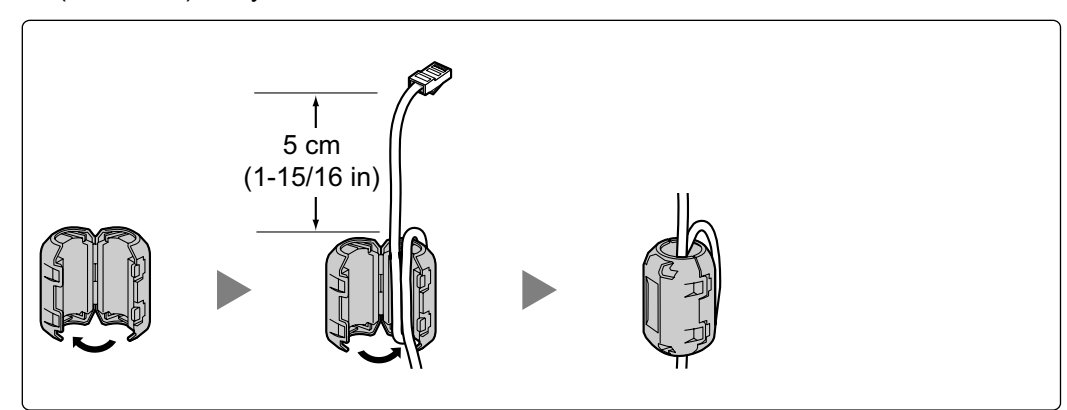

# SIP-DSP4 Card (KX-TDA5451)

4-channel VoIP DSP card. To be mounted on the SIP-GW4 card.

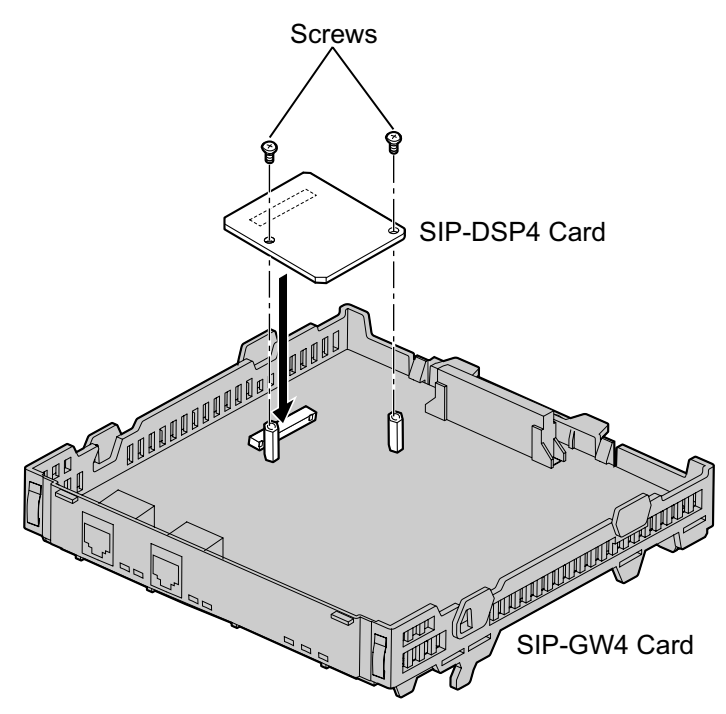

## **Included Accessories**

 $\text{Screws} \times 2$ 

# 2.1.2 Installing the SIP-GW4 Card in the PBX

Install the SIP-GW4 card in slot 05, 06, or 07 of the PBX.

1. Before installing the card, cut and remove the dummy cover plate for the appropriate slot from the main unit.

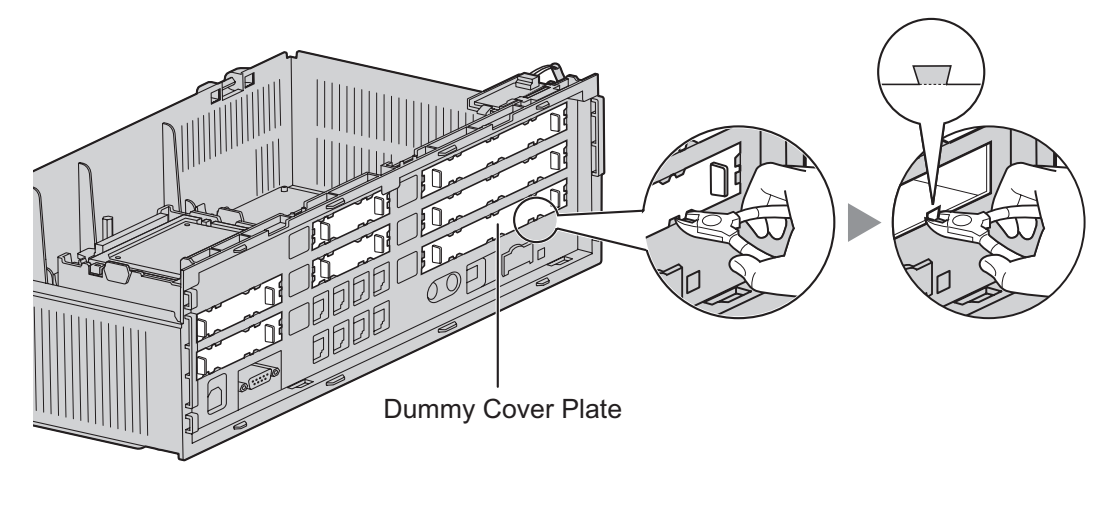

# **CAUTION**

For safety reasons, smooth the cut edges after removing the dummy cover plate.

2. Position the card in the open slot, making sure that the tabs on both sides of the card fit into place. Then, holding the card firmly in place, lower the rear end so that the hole of the card fits over the extension bolt.

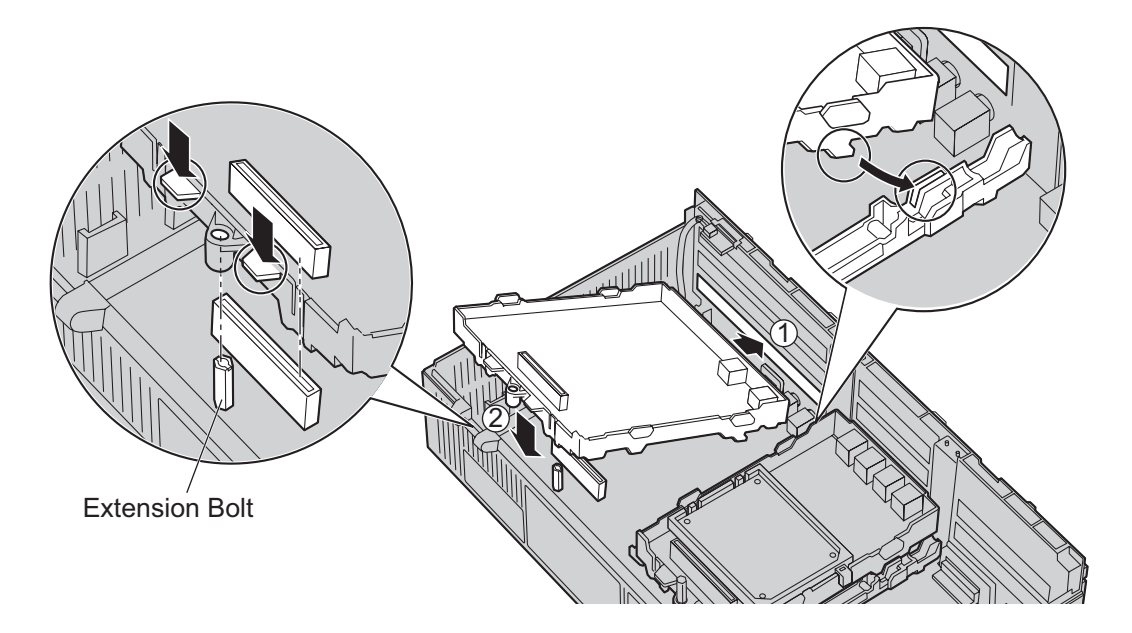

**3.** Insert the new extension bolt (included with the card) into the hole on the card, and tighten it to secure the card.

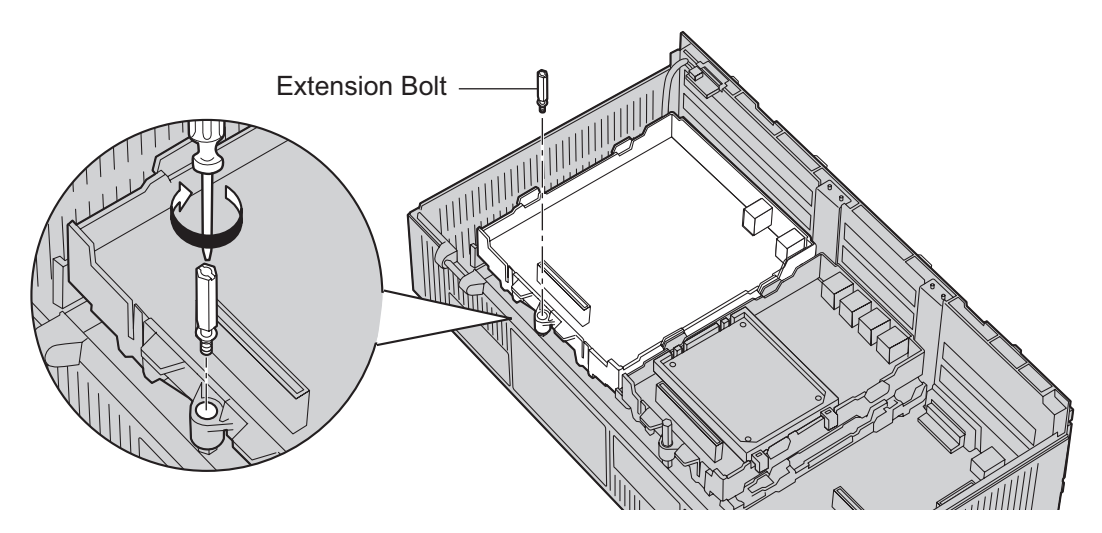

# 2.2 Cable Connection

Use a Category 5 (CAT 5) Ethernet cable (10BASE-T/100BASE-TX) with an RJ45 connector to connect the SIP-GW4 card to a network device.

## <u>Note</u>

Use only CAT 5 Ethernet cable for connection.

# 2.2.1 LAN Port Connection

Connect the card to your PC or to a switching hub, following the steps below, and then specify an IP address.

#### Note

The IP address of the SIP-GW4 card must be specified before connecting to the network. For details about the IP address setting, refer to "3.2.1 Preparing the PC".

# **Connecting to a PC**

When connecting the card to a PC, use an Ethernet cross cable.

- **1.** Connect the Ethernet cable to the LAN port of the card.
- **2.** Connect the other end of the cable to the PC.

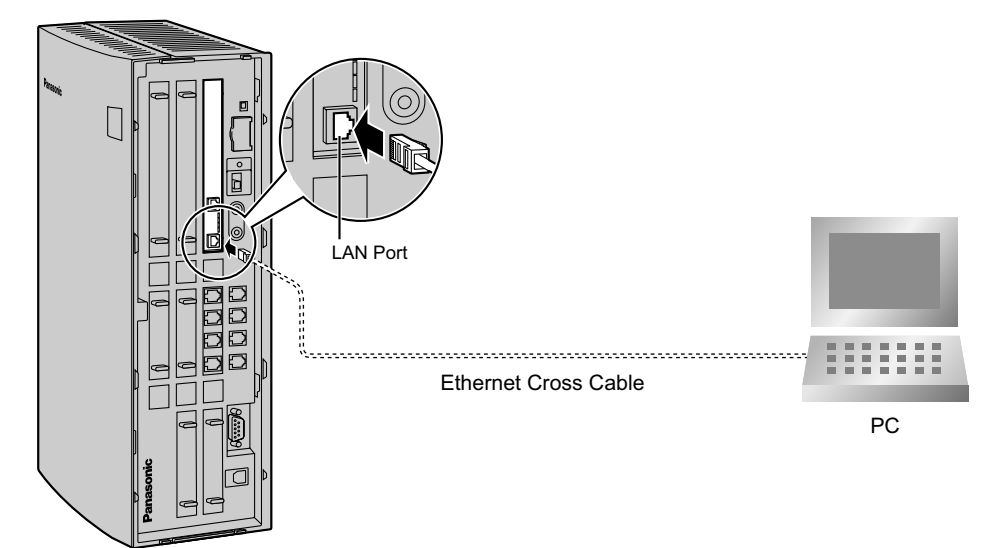

# **Connecting to a Switching Hub**

When connecting the card to a switching hubs, use an Ethernet straight cable.

- **1.** Connect the Ethernet cable to the LAN port of the card.
- 2. Connect the other end of the cable to the switching hub.

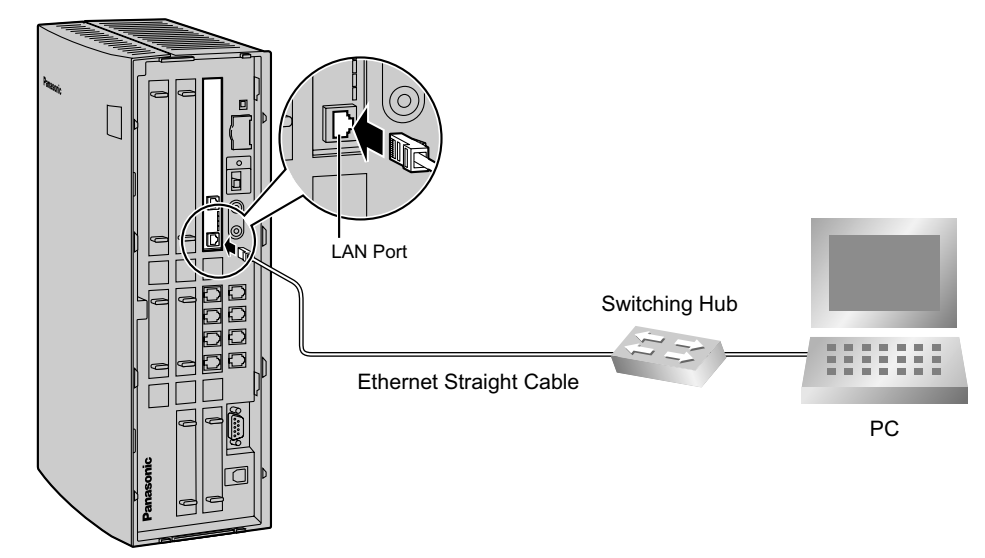

# 2.2.2 WAN Port Connection

## <u>Note</u>

- Specify the IP address of the card before connecting it to the network.
- If you use a DHCP server on a LAN network and enable the DHCP Client feature, connect the card to the same LAN network as the DHCP server so that the card can access the DHCP server directly, not via a router.

# **Connecting to a Switching Hub**

When connecting the card to a switching hub, use an Ethernet straight cable.

- 1. Connect the Ethernet cable to the WAN port of the card.
- 2. Connect the other end of the cable to the switching hub.

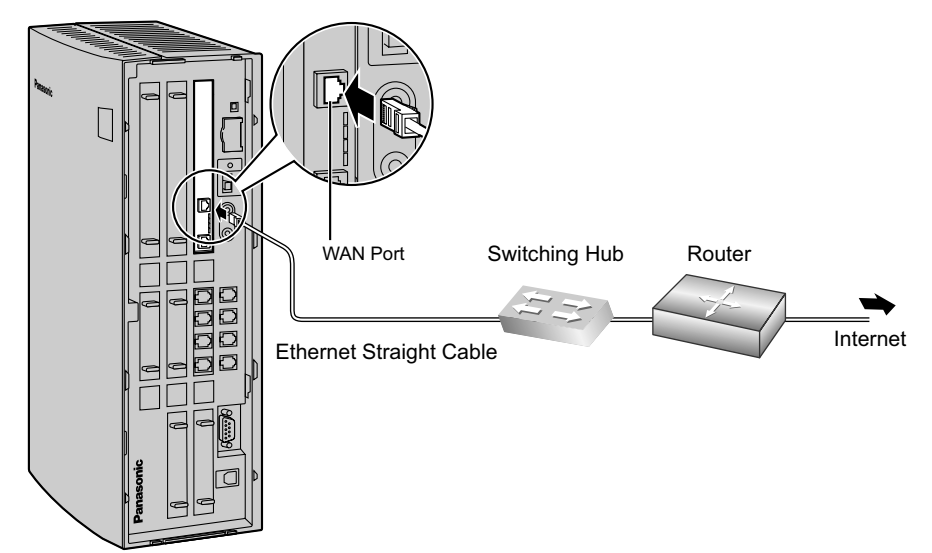

# Connecting to Data Circuit Terminating Equipment (DCE) (e.g., ADSL Modem)

The type of Ethernet cable (Cross/Straight) to be used depends on the type of DCE. For details, refer to documentation for the DCE.

- 1. Connect the Ethernet cable to the WAN port of the card.
- 2. Connect the other end of the cable to the LAN port of the DCE.

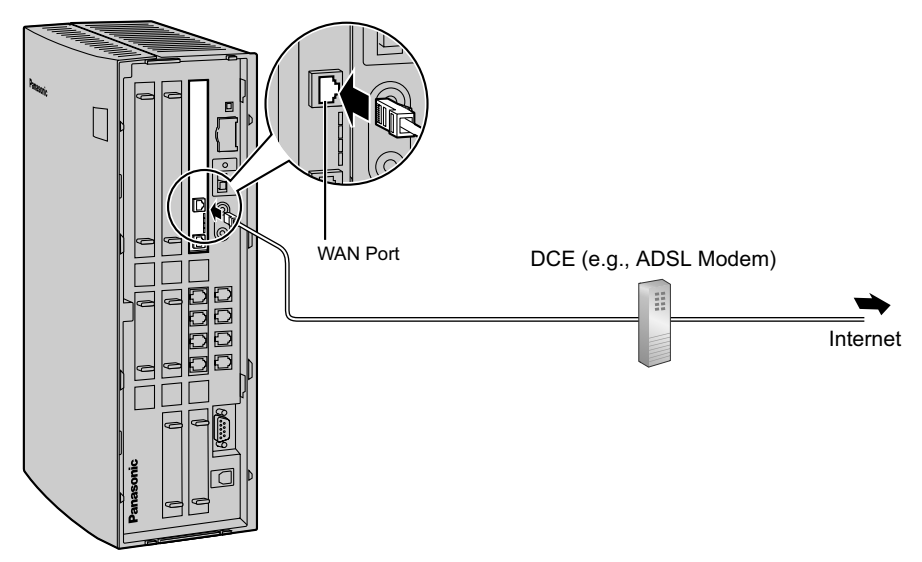

# Section 3

Programming the SIP-GW4 Card

# 3.1 Procedure Overview

# 3.1.1 Procedure Overview

# Installing the SIP-GW4 Card

The following steps describe the start-up procedures when installing the SIP-GW4 card in the PBX for the first time.

## **1.** Install the SIP-GW4 card in the PBX.

 $\rightarrow$  "2.1.2 Installing the SIP-GW4 Card in the PBX"

## <u>Note</u>

Make sure that you have subscribed to the following for Internet connection:

- Internet Service Provider (ISP)
- Internet Telephony Service Provider (ITSP)

## 2. Prepare the PC.

 $\rightarrow$  "3.2.1 Preparing the PC"

## 3. Connect cables to the card.

 $\rightarrow$  "2.2.1 LAN Port Connection"

 $\rightarrow$  "2.2.2 WAN Port Connection"

# 4. Set up the Internet connection.

 $\rightarrow$  "3.3.1 WAN Interface"

# 5. Set up the ITSP connection.

 $\rightarrow$  "3.4.1 Channel & SIP Telephony"

## 6. Specify other settings (if necessary).

# 7. Program the PBX.

 $\rightarrow$  "4.1 Programming the PBX"

## 8. Back up the configuration file of the SIP-GW4 card.

 $\rightarrow$  "3.6.1 Backup (Download from SIP-GW4)"

## <u>Note</u>

After you have confirmed that the card has been successfully programmed, make sure to download the configuration file from the card and save it on your PC for backup and archive purposes.

# 3.2 Preparations

A web programming utility called the SIP-GW4 Maintenance Utility is available for programming of the SIP-GW4 card.

## System Requirements

- Microsoft<sup>®</sup> Windows<sup>®</sup> 98, Windows Me, Windows 2000 Professional, Windows XP Professional SP2, or Windows XP Home Edition SP2 operating system
- Microsoft Internet Explorer<sup>®</sup> 6.x

#### Trademarks

- Microsoft, Windows, and Internet Explorer are either registered trademarks or trademarks of Microsoft Corporation in the United States and/or other countries.
- All other trademarks identified herein are the property of their respective owners.
- Microsoft product screen shot(s) reprinted with permission from Microsoft Corporation.

#### Copyright for MD5

This software uses the Source Code of RSA Data Security, Inc. described in the RFC1321 (MD5 Message-Digest Algorithm).

Copyright (C) 1991-2, RSA Data Security, Inc. Created 1991. All rights reserved.

License to copy and use this software is granted provided that it is identified as the "RSA Data Security, Inc. MD5 Message-Digest Algorithm" in all material mentioning or referencing this software or this function.

License is also granted to make and use derivative works provided that such works are identified as "derived from the RSA Data Security, Inc. MD5 Message-Digest Algorithm" in all material mentioning or referencing the derived work.

RSA Data Security, Inc. makes no representations concerning either the merchantability of this software or the suitability of this software for any particular purpose. It is provided "as is" without express or implied warranty of any kind.

These notices must be retained in any copies of any part of this documentation and/or software.

#### Note

The screen may not be displayed properly when Internet Explorer settings have been changed. In that case, confirm the settings as follows:

The example below is based on the Windows XP operating system:

- 1. Confirm that the display properties DPI is set to 96 DPI. If not, restore the default setting (96 DPI).
- 2. Click Internet Options from the Tools menu. Select the General tab, and click User Assistance. Confirm that each check box is not checked for Format Setting on the User Assistance screen.

# 3.2.1 Preparing the PC

To prepare for programming using the SIP-GW4 Maintenance Utility, configure your PC by (1) assigning an IP address and a subnet mask address for the same network as that of the SIP-GW4 card, and (2) choosing the appropriate options for Internet properties.

#### <u>Note</u>

The procedures vary depending on the operating system of the PC. This example is based on the Windows XP operating system.

| - Local Area Connection Properties                                                                                                    |  |  |  |  |
|----------------------------------------------------------------------------------------------------|--|--|--|--|
| General Authentication Advanced                                                                                                    |  |  |  |  |
| Connect using:                                                                                                    |  |  |  |  |
| SiS 900-Based PCI Fast Ethernet Ad                                                                                                    |  |  |  |  |
| This connection uses the following items:                                                                                                    |  |  |  |  |
| P Odyssey Network Services     File and Printer Sharing for Microsoft Networks     OnS Parket Scheduler                                      |  |  |  |  |
| Internet Protocol (TCP/IP)                                                                                                    |  |  |  |  |
| Install Uninstall Properties                                                                                                    |  |  |  |  |
| Description<br>Allows your computer to access resources on a Microsoft<br>network.                                                           |  |  |  |  |
| <ul> <li>✓ Show icon in notification area when connected</li> <li>✓ Notify me when this connection has limited or no connectivity</li> </ul> |  |  |  |  |
| OK Cancel                                                                                                    |  |  |  |  |

| ernet Protocol (ICP/IP) Prope                                                                                                    | erties 🛛 👔        |  |  |
|----------------------------------------------------------------------------------------------------|-------------------|--|--|
| ieneral                                                                                                    |                   |  |  |
| You can get IP settings assigned automatically if your network supports<br>this capability. Utherwise, you need to ask your network administrator for<br>the appropriate IP settings. |                   |  |  |
| O <u>O</u> btain an IP address automatical                                                                                                    | y.                |  |  |
| Ose the following IP address:                                                                                                    |                   |  |  |
| <u>I</u> P address:                                                                                                    | 192.168.0.10      |  |  |
| S <u>u</u> bnet mask:                                                                                                    | 255.255.255.0     |  |  |
| Default gateway:                                                                                                    |                   |  |  |
| O Distain DNS server address automatically                                                                                                    |                   |  |  |
| Ose the following DNS server add                                                                                                    | dresses:          |  |  |
| Preferred DNS server:                                                                                                    |                   |  |  |
| Alternate DNS server:                                                                                                    |                   |  |  |
|                                                                                                    | Ad <u>v</u> anced |  |  |
|                                                                                                    | OK Cancel         |  |  |

- 1. Open Control Panel from the Start menu.
- 2. a. Double-click Network Connection.
  - b. Double-click Local Area Connection.
  - c. Click Properties.
  - d. Confirm that Internet Protocol (TCP/IP) is listed.

### <u>Note</u>

If **Internet Protocol (TCP/IP)** is not listed, you must install TCP/IP. For details about installation, refer to the documentation for Windows XP.

3. Select Internet Protocol (TCP/IP) and click Properties.

- 4. a. Select Use the following IP address:
  - **b.** In the **IP address** box, type **192.168.0.10**. This is an example entry. Type an IP address different from those assigned to the other LAN devices within the same network.
  - c. In the Subnet mask box, type 255.255.255.0.
  - d. Click OK.

## <u>Note</u>

To obtain an IP address automatically, select **Obtain** an IP address automatically.

- 5. a. Start Internet Explorer from the Start menu.
  - **b.** Click Internet Options from the Tools menu.

| To set                           | up an Internet connection, click                                                                   | Set <u>u</u> p       |
|----------------------------------|----------------------------------------------------------------------------------------------------|----------------------|
| Dial-up and Vi                   | irtual Private Network settings                                                                    |                      |
|                                  |                                                                                                    | A <u>d</u> d         |
|                                  |                                                                                                    | Remove               |
| Choose Settin<br>server for a c  | ngs if you need to configure a prox                                                                | Y <u>S</u> ettings   |
| Never dial Dial when Always dial | l a <u>c</u> onnection<br>ever a network connection is not pr<br>al my default c <u>o</u> nnection | esent                |
| Current                          | None                                                                                               | S <u>e</u> t Default |
| Local Area Ne                    | etwork (LAN) settings                                                                              |                      |
| LAN Settings<br>Choose Settin    | do not apply to dial-up connections<br>ngs above for dial-up settings.                             | . LAN Settings       |
|                                  |                                                                                                    |                      |

| Local Area Network (LAN) Settings 🛛 🔹 💽                                                                                                    |  |  |  |  |
|----------------------------------------------------------------------------------------------------|--|--|--|--|
| Automatic configuration Automatic configuration may override manual settings. To ensure the use of manual settings, disable automatic configuration. Automatically detect settings Use automatic configuration script |  |  |  |  |
| Add <u>r</u> ess                                                                                                    |  |  |  |  |
| Proxy server                                                                                                    |  |  |  |  |
| Use a proxy server for your LAN (These settings will not apply to<br>dial-up or VPN connections).                                                                                                    |  |  |  |  |
| Address: Port: Advanced                                                                                                    |  |  |  |  |
| Bypass proxy server for local addresses                                                                                                    |  |  |  |  |
| OK Cancel                                                                                                    |  |  |  |  |

- 6. a. Click the Connections tab.
  - **b.** Select **Never dial a connection** if necessary.
  - c. Click LAN Settings.

## 7. When Not Using a Proxy Server

### <u>Note</u>

If you use a proxy server, see When Using a Proxy Server.

- **a.** Clear all check boxes.
- b. Click OK.

Your PC is now ready for programming through direct access to the card.

## Notice When Using a Proxy Server

If the network has a proxy server installed, you must apply the appropriate proxy settings to your PC. In this case, follow the steps below in substitution for step 7 above:

| Local Area Network (LAN) Settings 🛛 😨 🔀                                                                                         |  |  |  |  |  |
|----------------------------------------------------------------------------------------------------|--|--|--|--|--|
| - Automatic configuration                                                                                                    |  |  |  |  |  |
| Automatic configuration may override manual settings. To ensure the<br>use of manual settings, disable automatic configuration. |  |  |  |  |  |
| Automatically detect settings                                                                                                   |  |  |  |  |  |
| Use automatic configuration <u>s</u> cript                                                                                      |  |  |  |  |  |
| Add <u>r</u> ess                                                                                                    |  |  |  |  |  |
| Proxy server                                                                                                    |  |  |  |  |  |
| $\ensuremath{\boxtimes}$ Use a proxy server for your LAN (These settings will not apply to dial-up or VPN connections).         |  |  |  |  |  |
| Address: 200.45.1.100 Port: 8080 Advanced                                                                                       |  |  |  |  |  |
| Bypass proxy server for local addresses                                                                                         |  |  |  |  |  |
| OK Cancel                                                                                                    |  |  |  |  |  |

- 7. a. Check all boxes for Proxy server.
  - b. Click Advanced.

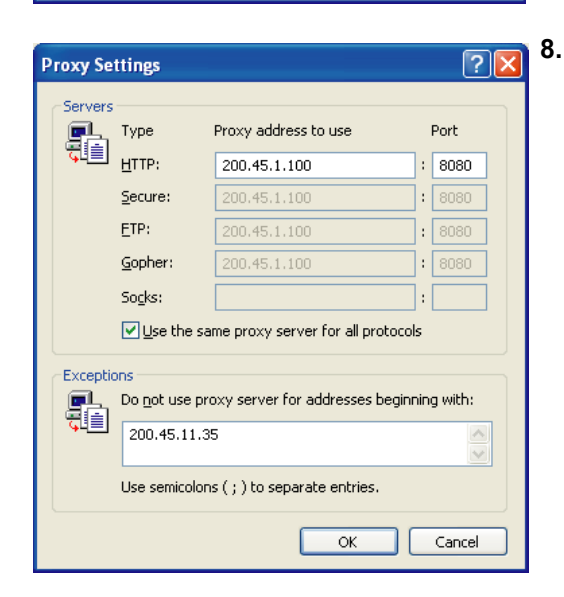

- 8. a. Under **Do not use proxy server for addresses beginning with:**, type the IP address of the LAN port of the card.
  - **b.** Click **OK**.

Your PC is now ready for programming the card through an IP network.

# 3.2.2 Starting the SIP-GW4 Maintenance Utility

To start the SIP-GW4 Maintenance Utility, log in from your PC connected to the card by specifying the default IP address, username, and password.

### <u>Note</u>

- If the SIP-GW4 Maintenance Utility is being operated during VoIP communication, it may degrade the speech quality. Programming of the card should be avoided during calls.
- The contents and design of the software are subject to change without notice.

| Connect to 192.1   | 68.0.1      |
|--------------------|-------------|
|                    | GR          |
| expert             |             |
| <u>U</u> ser name: | 🖸 INSTALLER |
| Password:          | ••••        |
|                    | <u> </u>    |
|                    |             |
|                    | OK Cancel   |

- 1. Start Internet Explorer from the Start menu.
- Specify the URL of the SIP-GW4 Maintenance Utility with the IP address http://192.168.0.1:8000/Exp.
- **3. a.** The log-in screen is displayed. In the **User name** box, type **INSTALLER**.
  - b. In the Password box, type 1234.
  - c. Click OK.

Now the menu screen of the SIP-GW4 Maintenance Utility is displayed.

# 3.3 Programming—Network Settings

# 3.3.1 WAN Interface

# **Select Connection**

1. Click 1.1.1 WAN Interface in the operation menu.

| Panasonic                                                                                        | SIP-GW4<br>Maintenance Utility                                                                                                    |
|--------------------------------------------------------------------------------------------------|----------------------------------------------------------------------------------------------------|
| Operation Menu                                                                                   | WAN Interface                                                                                                    |
| <ol> <li>Programming         <ol> <li>Network Settings             <ol></ol></li></ol></li></ol> | Select Connection         WAN Interface       IP Address         PPPoE       -         DHCP Client       -         Fixed IP Address       -         OK (Reboot) |

2. Specify a connection method for the WAN port from one of the following.

| Parameter        | Description                                                                                                    |
|------------------|----------------------------------------------------------------------------------------------------|
| PPPoE            | Select when connecting to the network using PPPoE connection (including using a fixed IP address for PPPoE connection). |
| DHCP Client      | Select when connecting to the network using DHCP server.                                                                |
| Fixed IP Address | Select when connecting to the network using a fixed IP address assigned by an ISP.                                      |

3. Click Set for the selected method for detailed configuration.

# **PPPoE Configuration**

If you select **PPPoE** in **Select Connection** and click the corresponding **Set** button, the following screen is displayed.

| Operation Menu                                                           | <b>^</b> | WAN - PPPoE                            |  |
|--------------------------------------------------------------------------|----------|----------------------------------------|--|
| 1. Programming<br>1.1 Network Settings                                   |          | PPPoE Basic Settings                   |  |
| 1.1.2 LAN Interface                                                      |          | ISP Name Provider1                     |  |
|                                                                          |          | User name                              |  |
| 1.2 SIP Settings                                                         |          | Password                               |  |
| 1.2.1 Channel & SIF Telephony < compulsory.<br>1.2.2 Voice Communication |          | Fixed IP Address Subnet mask           |  |
| 1.2.3 NAT Traversal                                                      |          |                                        |  |
| <u>1.2.4 Options</u>                                                     |          |                                        |  |
| 1.3 Advanced Settings (>>> <u>Enable</u> )                               | =        | PPPoE Detailed Settings                |  |
|                                                                          |          | Server Name                            |  |
| 2. Configuration Management<br>2.1 Backup (Download from SIP-GWD)        |          | Service Name                           |  |
| 2.2 Restore (Upload to SIP-GW)                                           |          | MTU 1454                               |  |
| 2.3 Initialization                                                       |          | DNS Server & ddrase                    |  |
| 3 Maintenance                                                            |          | Auto Config                            |  |
| 3.1 General Information                                                  |          | Manual Config Primary DNS Server 0 0 0 |  |
| 3.2 Channel Status                                                       |          |                                        |  |
| 3.3 System Log                                                           |          | Authentication Type Autro              |  |
| 3.5 Change Password                                                      |          |                                        |  |
| 3.6 Firmware Upgrade                                                     |          | Enable U Disable                       |  |
| 3.7 Reboot                                                               | ~        | Set                                    |  |

# **PPPoE Basic Configuration**

**1.** Assign each parameter, based on the information provided by the ISP, referring to the descriptions below.

| Parameter & Description                                                                                                    | Default    | Value Range                                      |
|----------------------------------------------------------------------------------------------------|------------|--------------------------------------------------|
| ISP name                                                                                                    | Provider1  | Max. 15 alphanumeric characters                  |
| Specifies the ISP name (optional).                                                                                             |            |                                                  |
| User name                                                                                                    | No default | Max. 63 alphanumeric characters                  |
| Specifies the user name provided by the ISP (compulsory).                                                                      |            |                                                  |
| Password                                                                                                    | No default | Max. 31 alphanumeric characters (case-sensitive) |
| Specifies the password provided by the ISP (compulsory).                                                                       |            |                                                  |
| Fixed IP Address <sup>*1</sup>                                                                                                 | 0.0.0.0*2  | Available IP addresses                           |
| Specifies the IP address provided by the ISP (required only when using a fixed IP address for PPPoE connection).               |            |                                                  |
| Subnet mask                                                                                                    | No default | 28–32                                            |
| Specifies the subnet mask address for the fixed IP address (required only when using a fixed IP address for PPPoE connection). |            |                                                  |

<sup>\*1</sup> If not using a fixed IP address for PPPoE connection, do not change the default value.

<sup>\*2</sup> If obtaining an IP address automatically, do not change the default IP address.

# **PPPoE Detailed Configuration**

Generally, the following configurations are not required.

**1.** If necessary, assign each parameter referring to the descriptions below.

| Parameter & Description                                           | Default     | Value Range                              |  |
|-------------------------------------------------------------------|-------------|------------------------------------------|--|
| Server Name                                                       | No default  | Max. 23 alphanumeric                     |  |
| Specifies the server name used for PPPoE connection.              |             | characters                               |  |
| Service Name                                                      | No default  | Max. 31 alphanumeric                     |  |
| Specifies the service name that is applied to a PPPoE connection. |             | characters                               |  |
| МТО                                                               | 1454        | 576–1492                                 |  |
| Specifies the maximum size of IP packet to be sent.               |             |                                          |  |
| DNS Server Address                                                | Auto Config | Auto Config, Manual Config <sup>*1</sup> |  |
| Specifies the method of IP address setting for a DNS server.      |             |                                          |  |
| Authentication Type                                               | AUTO        | AUTO, Not Used, CHAP, PAP                |  |
| Specifies the authentication method.                              |             |                                          |  |
| PPP Keep Alive                                                    | Enable      | Enable, Disable                          |  |
| Specifies whether the PPP Keep Alive feature is used or not.      |             |                                          |  |

<sup>\*1</sup> When selecting "Manual Config", specify the IP addresses of both Primary DNS Server and Secondary DNS Server.

2. Click Set.

The **Select Connection** screen is displayed.

3. Click OK (Reboot) to reboot the card.

# **Fixed IP Address Configuration**

If you select **Fixed IP Address** in **Select Connection** and click the corresponding **Set** button, the following screen is displayed.

| Panasonic                                                                                                    | SIP-GW4<br>Maintenance Utility                                                                                                    |
|----------------------------------------------------------------------------------------------------|----------------------------------------------------------------------------------------------------|
| Operation Menu                                                                                                    | WAN - Fixed IP Address                                                                                                    |
| 1. Programming<br>1.1 Network Settings<br><u>1.1 UWAN Interface</u> <compulsory><br/><u>1.1 2 LAN Interface</u><br/>1.2 SIP Settings<br/><u>1.2 I Channel &amp; SIP Telephony</u> <compulsory:<br><u>1.2 2 Voice Communication</u><br/><u>1.2 3 NAT Traversal</u><br/><u>1.2 4 Optione</u></compulsory:<br></compulsory> | Fixed IP Address Settings         IP Address of WAN Interface         Subnet Mask         24 (255.255.0)         Primary DNS Server         Secondary DNS Server         Default Gateway |
| 13 Advanced Settings (>>> <u>Disable</u> )<br><u>131 DHCP Server</u><br><u>132 Static Route</u><br><u>1331P Filter</u><br><u>134 NAT Settings</u><br><u>133 Bandwidth</u>                                                                                                    | Set<br>Set Static Route                                                                                                    |

**1.** Assign each parameter, based on the information provided by the ISP, referring to the descriptions below.

| Parameter & Description                               | Default            | Value Range            |
|-------------------------------------------------------|--------------------|------------------------|
| IP Address of WAN Interface                           | No default         | Available IP addresses |
| Specifies the IP address of the WAN port.             |                    |                        |
| Subnet Mask                                           | 24 (255.255.255.0) | 8–30                   |
| Specifies the subnet mask address of the WAN port.    |                    |                        |
| Primary DNS Server                                    | No default         | Available IP addresses |
| Specifies the IP address of the primary DNS server.   |                    |                        |
| Secondary DNS Server                                  | No default         | Available IP addresses |
| Specifies the IP address of the secondary DNS server. |                    |                        |
| Default Gateway                                       | No default         | Available IP addresses |
| Specifies the default gateway IP address.             |                    |                        |

#### <u>Note</u>

Do not assign an IP address and a subnet mask address from the same network as the LAN port, for example:

LAN port: IP address 192.168.0.1, Subnet mask 24 (255.255.255.0) WAN port: IP address 192.168.0.2, Subnet mask 24 (255.255.255.0)

If you do so, disconnect the cables from the LAN and WAN ports and reboot the SIP-GW4 card. Then, connect the cable only to the LAN port, and reassign the IP address and subnet mask address for the WAN port.

2. Click Set.

**3.** Click **Set Static Route** to specify a static route.

#### <u>Note</u>

**Set Static Route** is displayed only when **1.3 Advanced Settings** is enabled. Refer to "3.5 Programming—Advanced Settings".

# 3.3.2 LAN Interface

1. Click 1.1.2 LAN Interface in the operation menu.

| Panasonic                                                                                                    | SIP-0<br>Maintenar                           | <sup>GW4</sup><br>nce Utility                        |  |
|----------------------------------------------------------------------------------------------------|----------------------------------------------|------------------------------------------------------|--|
| Operation Menu                                                                                                    | L                                            | AN Interface                                         |  |
| 1. Programming<br>1.1 Network Settings<br><u>1.1 I WAN Interface</u> <compulsory><br/><u>1.1 2 LAN Interface</u></compulsory> | IAN Interface<br>IP Address<br>192 168 .0 .1 | Subnet Mask           24 (255.255.255.0)         Set |  |
| 1.2 SIP Settings<br><u>1.2.1 Channel &amp; SIP Telephony</u> <compulsory><br/><u>1.2.2 Voice Communication</u></compulsory>   | -                                            | · · · · · · · · · · · · · · · · · · ·                |  |

**2.** Assign each parameter referring to the descriptions below.

| Parameter & Description                        | Default            | Value Range                    |
|------------------------------------------------|--------------------|--------------------------------|
| IP Address                                     | 192.168.0.1        | Available IP addresses for the |
| Specifies the IP address of the card.          |                    | card                           |
| Subnet Mask                                    | 24 (255.255.255.0) | 8–30                           |
| Specifies the subnet mask address of the card. |                    |                                |

#### <u>Note</u>

• Do not assign an IP address and a subnet mask address from the same network as the WAN port, for example:

LAN port: IP address 192.168.0.1, Subnet mask 24 (255.255.255.0) WAN port: IP address 192.168.0.2, Subnet mask 24 (255.255.255.0)

If you do so, disconnect the cables from the LAN and WAN ports and reboot the SIP-GW4 card. Then, connect the cable only to the LAN port, and reassign the IP address and subnet mask address for the LAN port.

 If you change the IP address or subnet mask address of the card here, the settings of IP Masquerade (NAPT) in 3.5.4 NAT Settings may need to be changed as well. Refer to "3.5.4 NAT Settings".

### 3. Click Set.

A confirmation screen is displayed.

# 3.4 Programming—SIP Settings

# 3.4.1 Channel & SIP Telephony

# **Channel Settings**

1. Click 1.2.1 Channel & SIP Telephony.

| Panasonic                                                        |                         | Μ         | SIP-GW4<br>[aintenance ]   | U <b>tility</b>   |     |
|------------------------------------------------------------------|-------------------------|-----------|----------------------------|-------------------|-----|
| Operation Menu 🔒                                                 | Channel & SIP Telephony |           |                            |                   |     |
| 1. Programming<br>1.1. Network Settings                          | Channel Setti           | ıgs       |                            |                   |     |
| 1.1.1 WAN Interface <compulsory></compulsory>                    | Channel                 | ITSP Name | Registration to SIP server | Channel Attribute |     |
| <u>1.1.2 LAN Internace</u>                                       | Ch1                     | -         | - 2                        | Not Used 💌        | Set |
| 1.2 SIP Settings                                                 | Ch2                     | -         | -                          | Not Used 🔽        | Set |
| 1.2.2 Voice Communication                                        | Ch3                     | -         | -                          | Not Used 💌        | Set |
| <u>1.2.3 NAT Traversal</u><br><u>1.2.4 Options</u>               | Ch4                     | -         | -                          | Not Used          | Set |
| 1.3 Advanced Settings (>>> Enable)                               | Ch5                     | -         | -                          | Not Used 💌        | Set |
| 2 Configuration Management                                       | Ch6                     | -         | -                          | Not Used 💌        | Set |
| 2. Configuration Management<br>2.1 Backup (Download from SIP-GW) | Ch7                     | -         | -                          | Not Used 💌        | Set |
| 2.2 Restore (Upload to SIP-GW)<br>2.3 Initialization             | Ch8                     | -         | -                          | Not Used 💌        | Set |
| 3. Maintenance<br>3.1 General Information                        |                         |           |                            |                   |     |

## [Items in the table]

| Item                       | Explanation                                                                                                    |  |
|----------------------------|----------------------------------------------------------------------------------------------------|--|
| Channel                    | Indicates the channel number.                                                                                                    |  |
| ITSP Name                  | Indicates the ITSP (Internet Telephony Service Provider) name specified in Server Settings in SIP Telephony Basic Settings.                                                                                                    |  |
| Registration to SIP server | <ul> <li>Indicates the registration status of each channel to the SIP server, as follows:</li> <li>-: The channel is not assigned.</li> <li>Reboot to enable new setting: Reboot is required.<sup>11</sup></li> <li>Succeeded: Registration to the SIP server is complete, and calls can be made/received.</li> <li>Failed: Registration to the SIP server is incomplete.</li> </ul> |  |
| Channel Attribute          | Indicates the attribute of each channel. It is necessary to program this item to activate each channel.                                                                                                    |  |

<sup>\*1</sup> When changing the attribute between "Basic channel" and "Additional channel of ChN", reboot is not required.

2. Specify Channel Attribute for each channel referring to the descriptions below.

| Attribute          | Description                |
|--------------------|----------------------------|
| Not Used (default) | The channel is not in use. |

| Attribute                          | Description                                                                                                    |
|------------------------------------|----------------------------------------------------------------------------------------------------|
| Basic channel                      | A subscriber channel.<br>If you select this attribute, the " <b>Set</b> " button will become active,<br>which allows you to configure <b>SIP Telephony Basic Settings</b><br>and <b>SIP Telephony Detailed Settings</b> .                            |
| Additional channel of ChN (N: 1–8) | Subordinative channel that can be added to <b>Basic channel</b> above. This setting is to be configured when several channels can be used for one subscription with an ITSP. Selects a basic channel number to which an additional channel is added. |

#### <u>Note</u>

Channels 5 through 8 are only available when the SIP-DSP4 card is mounted on the SIP-GW4 card.

**3.** Click the **Reboot** button that appears below the table after all the required configuration, including the following SIP Telephony Basic Settings, is complete.

# **SIP Telephony Basic Settings**

If you change the **Channel Attribute** to **Basic channel** in **Channel Settings** and click the corresponding **Set** button, the following screen is displayed.

| SIP Telephony Settings - Basic (Channel:1)            |                     |  |  |  |
|-------------------------------------------------------|---------------------|--|--|--|
| Server Settings                                       |                     |  |  |  |
| Proxy Server <compulsory></compulsory>                |                     |  |  |  |
| Registration                                          | 💿 Enable 🔿 Disable  |  |  |  |
| Registration Timer(Offer)                             | 3600 sec (20-86400) |  |  |  |
| Registrar Server                                      |                     |  |  |  |
| Domain Name                                           |                     |  |  |  |
| ITSP Name                                             |                     |  |  |  |
| DNS(SRV Record) Resolve Ability                       | 🔿 Enable 💿 Disable  |  |  |  |
|                                                       |                     |  |  |  |
| Account Settings                                      |                     |  |  |  |
| SIP Account <compulsory></compulsory>                 |                     |  |  |  |
| Authentication ${\rm I\!D}$ <compulsory></compulsory> |                     |  |  |  |
| Authentication Password <compulsory></compulsory>     |                     |  |  |  |

#### 1. Assign parameters in Server Settings based on the information provided by the ITSP.

| Parameter & Description                                                                                                    | Default               | Value Range                                                                                  |
|----------------------------------------------------------------------------------------------------|-----------------------|----------------------------------------------------------------------------------------------|
| <b>Proxy Server</b><br>Specifies the domain name or IP address of a<br>proxy server (compulsory). <sup>-1</sup> If an ITSP provides<br>both Proxy and Registrar Server information,<br>specify the Proxy Server information. | No default            | Available domain names or IP<br>addresses (max. 83<br>alphanumeric characters) <sup>12</sup> |
| Registration                                                                                                    | Enable <sup>3</sup>   | Enable, Disable                                                                              |
| Specifies whether to register on the SIP server or not (if required).                                                                                                    |                       |                                                                                              |
| Registration Timer (Offer)                                                                                                    | 3600 sec <sup>3</sup> | 20-86400 sec                                                                                 |
| Specifies the length of time that the card offers for registration to the SIP server (if required). <sup>4</sup>                                                                                                    |                       |                                                                                              |

| Parameter & Description                                                                                                    | Default                  | Value Range                                                                                 |
|----------------------------------------------------------------------------------------------------|--------------------------|---------------------------------------------------------------------------------------------|
| <b>Registrar Server</b><br>Specifies the domain name or IP address of a<br>registrar server (if provided). If an ITSP provides<br>both Proxy and Registrar Server information,<br>specify the Registrar Server information.       | No default <sup>-3</sup> | Available domain names or IP<br>addresses (max. 83<br>alphanumeric characters) <sup>2</sup> |
| <b>Domain Name</b><br>Specifies the domain name (if provided besides<br>proxy and registrar server).                                                                                                    | No default <sup>-3</sup> | Max. 83 alphanumeric characters                                                             |
| ITSP Name<br>Specifies the ITSP name (optional).                                                                                                    | No default               | Max. 8 alphanumeric characters                                                              |
| <b>DNS (SRV Record) Resolve Ability</b><br>Specifies whether to request that the DNS server<br>translates domain names into IP addresses using<br>the DNS SRV record. If disabled, "DNS A Record"<br>will be used in translation. | Disable                  | Enable, Disable                                                                             |

<sup>\*1</sup> Specify the domain name or the IP address of the outbound proxy server, if provided by the ITSP.

<sup>\*2</sup> If the port number of the server is not "5060", enter ":" and the specified port number after the domain name or IP address. [Example]

- If you do not need to specify the port number of the server (i.e., the port number is 5060): Domain name format: example.com
   IP address format: 192.168.1.1
- If you need to specify the port number of the server:
  - Domain name format: example.com:7777
  - IP address format: 192.168.1.1:7777
- The value range of the port number is 1024–65535.
- <sup>\*3</sup> No need to change unless necessary.
- <sup>\*4</sup> The actual length of time depends on the negotiation with the SIP server or the other device. Therefore, the Registration Timer will not always function for the length of time set in advance.

#### 2. Assign parameters in Account Settings based on the information provided by the ITSP.

| Parameter & Description                                                             | Default    | Value Range                     |
|-------------------------------------------------------------------------------------|------------|---------------------------------|
| <b>SIP Account</b><br>Specifies the SIP account (telephone number)<br>(compulsory). | No default | Max. 63 alphanumeric characters |
| Authentication ID<br>Specifies the ID (compulsory).                                 | No default | Max. 63 alphanumeric characters |
| Authentication Password<br>Specifies the password (compulsory).                     | No default | Max. 32 alphanumeric characters |
### **SIP Telephony Detailed Settings**

If you change the **Channel Attribute** to **Basic channel** in **Channel Settings** and click the corresponding **Set** button, the following screen is displayed.

| SIP Telephony Settings - Detail (Channel:1)                                                   |                                                   |
|-----------------------------------------------------------------------------------------------|---------------------------------------------------|
| Caller ID Settings                                                                            |                                                   |
| - Sending Caller ID for Outgoing call                                                         |                                                   |
| Sending Caller ID Mode                                                                        | <ul> <li>"From" header</li></ul>                  |
| Username in "From" header                                                                     | ● SIP Account ○ Authentication ID ○ PBX Caller ID |
| Complete SIP-URI Address in "From" header                                                     | sip:                                              |
| Anonymous format in "From" header                                                             | 💿 Displayname and SIP-URI 🔘 Displayname only      |
| Username in "P-Preferred-Identity" header<br>and "P-Asserted-Identity" header                 | ⊙ SIP Account ○ Authentication ID ○ PBX Caller ID |
| Complete SIP-URI Address in "P-Preferred-Identity" header<br>and "P-Asserted-Identity" header | sip:                                              |
| PBX Caller ID Modification - Removed Number of Digits                                         | 0 💌                                               |
| PBX Caller ID Modification - Added Number                                                     |                                                   |
| PBX Caller ID format                                                                          | National O International O International(with +)  |
| - Receiving Caller ID for Incoming call                                                       |                                                   |
| Minimum Caller ID Digits for International Call                                               | 12 💌                                              |
| Added Number for International Call                                                           |                                                   |
| Receiving Caller ID(Name)                                                                     | ○ Enable ⊙ Disable                                |
| Dialed Number Settings                                                                        |                                                   |
| - Sending Dialed Number for Outgoing call                                                     |                                                   |
| Dialed Number Format                                                                          | National ○ International ○ International(with +)  |
| - Receiving Dialed Number for Incoming call                                                   |                                                   |
| Receiving Dialed Number Mode                                                                  | 🔿 Request-URI 💿 "To" header                       |
| Receiving Dialed Number Validity Check                                                        | ○ Enable ⊙ Disable                                |
| SIP Options                                                                                   |                                                   |
| - PRACK ("100rel" option)                                                                     |                                                   |
| PRACK                                                                                         | 💿 Enable(Passive) 🔘 Enable(Active) 🔘 Disable      |
| - Session Timer ("Timer" option)                                                              |                                                   |
| Session Timer                                                                                 | 💿 Enable(Passive) 🔘 Enable(Active) 🔘 Disable      |
| Session Timer (Offer)                                                                         | 180 sec (180-3600)                                |
| Session Timer Method                                                                          | ⊙ re-INVITE ○ UPDATE                              |
| Set                                                                                           |                                                   |

The following settings may be required depending on the ITSP being used.

### 1. Assign parameters in Caller ID Settings referring to the descriptions below. [Sending Caller ID for Outgoing call]

Configurations for caller ID to be sent when making calls.

| Parameter & Description                                                                                                    | Default       | Value Range                                                                                                    |  |
|----------------------------------------------------------------------------------------------------|---------------|----------------------------------------------------------------------------------------------------|--|
| Sending Caller ID Mode<br>Specifies the header of the SIP message in which<br>the caller ID is stored.                                          | "From" header | "From" header,<br>"P-Preferred-Identity"<br>header,<br>"P-Asserted-Identity"<br>header,<br>"P-Preferred-Identity" and<br>"P-Asserted-Identity"<br>header |  |
| <b>Username in "From" header</b> <sup>*1</sup><br>Specifies the value to be stored in the username<br>part of the SIP-URI of the "From" header. | SIP Account   | SIP Account,<br>Authentication ID, PBX<br>Caller ID <sup>-2</sup>                                                                                        |  |

| Parameter & Description                                                                                                    | Default         | Value Range                                |
|----------------------------------------------------------------------------------------------------|-----------------|--------------------------------------------|
| Complete SIP-URI Address in "From"<br>header<br>Specifies the complete SIP-URI address of the<br>"From" header                                                                                                    | No default      | Max. 89 alphanumeric characters            |
| Note                                                                                                    |                 |                                            |
| If you enter the complete SIP-URI address<br>here, the configuration in <b>Username</b><br><b>in "From" header</b> will be invalid.                                                                                                    |                 |                                            |
| Anonymous format in "From" header                                                                                                    | Displayname and | Displayname and                            |
| Specifies the format of the "From" header when not sending caller ID.                                                                                                    | SIP-URI         | SIP-URI, Displayname<br>only <sup>-3</sup> |
| Username in "P-Preferred-Identity"<br>header and "P-Asserted-Identity" header                                                                                                    | SIP Account     | SIP Account,<br>Authentication ID, PBX     |
| Specifies the value to be stored in the username<br>part of the SIP-URI of the "P-Preferred-Identity"<br>header and "P-Asserted-Identity" header<br>(required only when this header is selected in<br><b>Sending Caller ID Mode</b> ). |                 | Caller ID <sup>*2</sup>                    |
| Complete SIP-URI Address<br>in "P-Preferred-Identity" header<br>and "P-Asserted-Identity" header                                                                                                    | No default      | Max. 89 alphanumeric characters            |
| Specifies the complete SIP-URI address of<br>the "P-Preferred-Identity" header<br>and "P-Asserted-Identity" header (required only<br>when this header is selected in <b>Sending Caller</b><br><b>ID Mode</b> ).                        |                 |                                            |
| Note                                                                                                    |                 |                                            |
| If you enter the complete SIP-URI address<br>here, the configuration in <b>Username</b><br>in "P-Preferred-Identity" header<br>and "P-Asserted-Identity" header will be<br>invalid.                                                    |                 |                                            |
| PBX Caller ID Modification–Removed                                                                                                    | 0               | 0–32                                       |
| Specifies the number of leading digits of the caller<br>ID to be removed (required only when " <b>PBX</b><br><b>Caller ID</b> " is selected above).                                                                                    |                 |                                            |
| PBX Caller ID Modification–Added<br>Number                                                                                                    | No default      | Max. 20 alphanumeric characters            |
| Specifies the number to be added to the caller ID<br>in the place of the removed digits above (required<br>only when " <b>PBX Caller ID</b> " is selected above).                                                                      |                 |                                            |

| Parameter & Description                                                                              | Default  | Value Range              |
|----------------------------------------------------------------------------------------------------|----------|--------------------------|
| PBX Caller ID Format                                                                                 | National | National, International, |
| Selects the format of the caller ID (required only when " <b>PBX Caller ID</b> " is selected above). |          |                          |

- <sup>\*1</sup> For example, in the SIP-URI "sip:1234@example.com", the username is "1234".
- <sup>\*2</sup> If "PBX Caller ID" is selected, it is necessary to program the PBX so that it will send the Caller ID to the SIP-GW4 card. Refer to "4.1 Programming the PBX".
- <sup>\*3</sup> If "**Displayname and SIP-URI**" is selected, the displayname part and the SIP-URI of the "From" header will be displayed as "Anonymous".
  - [Example]
  - From: Anonymous <sip:anonymous@anonymous.invalid>
  - If **"Displayname only**" is selected, only the displayname part of the "From" header will be displayed as "Anonymous". [Example]
  - From: Anonymous <sip:1234@example.com>
- <sup>\*4</sup> The Caller ID Format for each value is as follows: National: <Area Code> <Number> International: <Country Code> <Area Code> <Number> International (with +): + <Country Code> <Area Code> <Number>

### [Receiving Caller ID for Incoming call]

Configurations for caller ID to be received from callers.

| Parameter & Description                                                          | Default    | Value Range     |
|----------------------------------------------------------------------------------|------------|-----------------|
| Minimum Caller ID Digits for International Call                                  | 12         | 1–31            |
| Specifies the minimum number of digits of the caller ID for international calls. |            |                 |
| Added Number for International Call                                              | No default | 0–9, *, #       |
| Specifies the number to be added to the caller ID for international calls.       |            |                 |
| Receiving Caller ID (Name)                                                       | Disable    | Enable, Disable |
| Specifies whether to receive caller ID (name) from a caller.                     |            |                 |

2. Assign parameters in **Dialed Number Settings** referring to the descriptions below. [Sending Dialed Number for Outgoing call]

| Parameter & Description                                                   | Default  | Value Range                         |
|---------------------------------------------------------------------------|----------|-------------------------------------|
| Dialed Number Format                                                      | National | National, International,            |
| Specifies the format of the dialed number to be sent to the called party. |          | International (with +) <sup>1</sup> |

\*1 The Dialed Number Format for each value is as follows: National: <Area Code> <Number> International: <Country Code> <Area Code> <Number> International (with +): + <Country Code> <Area Code> <Number>

### [Receiving Dialed Number for Incoming call]

| Default              | Value Range                                     |
|----------------------|-------------------------------------------------|
| "To" header          | Request-URI, "To" header                        |
|                      |                                                 |
| Disable <sup>1</sup> | Enable, Disable                                 |
|                      | Default<br>"To" header<br>Disable <sup>-1</sup> |

<sup>\*1</sup> Depending on the ITSP conditions, you may be required to change the setting to "Enable".

### 3. Assign parameters in SIP Options referring to the descriptions below.

| Parameter & Description                                                        | Default          | Value Range                                                                                                    |
|--------------------------------------------------------------------------------|------------------|----------------------------------------------------------------------------------------------------|
| <b>PRACK</b><br>Specifies whether the PRACK feature is enabled<br>or disabled. | Enable (Passive) | Disable<br>Enable (Passive):<br>Activates this feature only<br>when requested by the<br>other device<br>Enable (Active): Activates<br>this feature only if the other<br>device supports the<br>feature |
| Session Timer<br>Specifies whether Session Timer is enabled or<br>disabled.    | Enable (Passive) | Disable<br>Enable (Passive):<br>Activates this feature only<br>when requested by the<br>other device<br>Enable (Active): Activates<br>this feature only if the other<br>device supports the<br>feature |
| Session Timer (Offer)                                                          | 180 sec          | 180–3600 sec                                                                                                    |
| Session Timer. <sup>1</sup>                                                    |                  |                                                                                                    |
| Session Timer Method<br>Specifies the method to be used for Session            | re-INVITE        | re-INVITE, UPDATE                                                                                                    |
| nmer.                                                                          |                  |                                                                                                    |

<sup>\*1</sup> The actual length of time depends on the negotiation with the SIP server or the other device. Therefore, the Session Timer will not always function for the length of time set in advance.

4. Click Set.

The Channel Settings screen is displayed.

# 3.4.2 Voice Communication

### **Codec Settings**

The following is the procedure to set the voice encoding rules.

1. Click 1.2.2 Voice Communication.

| Panasonic                                                                                                    | SIP-GW4<br>Maintenance Utility  |                                                                                |  |
|----------------------------------------------------------------------------------------------------|---------------------------------|--------------------------------------------------------------------------------|--|
| Operation Menu                                                                                                    |                                 | Voice Communication                                                            |  |
| 1. Programming<br>1.1 Network Settings<br>1.1.1 WAN Interface <compulsory></compulsory>                                                                                                    | Codec Settings<br>Channel 1     |                                                                                |  |
| 1.1.2 LAN Interface<br>1.2 SIP Settings<br>1.2.1 Channel & SIP Telephony <compulsory:< th=""><td>Codec Priority</td><td>1 G.711-A V<br/>2 G.711-Mu V<br/>3 G.729-AB V</td><td></td></compulsory:<> | Codec Priority                  | 1 G.711-A V<br>2 G.711-Mu V<br>3 G.729-AB V                                    |  |
| 1.2.2 Voice Communication                                                                                                    | Packet Interval                 | 20ms 💌                                                                         |  |
| 1.2.3 NAT Traversal                                                                                                    | VAD                             | 🔿 Enable 💿 Disable                                                             |  |
| 1.2.4 Options                                                                                                    | DTMF Relay Sending m<br>Receive | ethod O RFC2833 O SIP INFO O Inband                                            |  |
| 1.5 Advanced Settings (*** Enable)                                                                                                    | QoS SIP                         | ToS Priority 5      Normal                                                     |  |
| 2. Configuration Management<br>2.1 Backup (Download from SIP-GW)<br>2.2 Backup (U to the SIP (MD)                                                                                                  |                                 | O DSCP         40         (0 - 63)           O HEX         a0         (0 - FF) |  |
| 2.3 Initialization                                                                                                    | RTP / RTC                       | 2P O ToS Priority 5 V Normal V                                                 |  |
| 3. Maintenance                                                                                                    |                                 | DSCP         40         (0 - 63)           HEX         a0         (0 - FF)     |  |
| 3.1 General Information<br>3.2 Channel Status                                                                                                    | Fax Detection                   | C Enable O Disable                                                             |  |
| 3.3 System Log                                                                                                    | Fax Detection Signal            | <ul> <li>O CNG/CED ○ CNG ○ CED</li> </ul>                                      |  |
| 3.4 Ping Test<br>3.5 Change Password                                                                                                    |                                 | ,                                                                              |  |

2. Assign each parameter for each channel, referring to the descriptions below.

| Parameter & Description                                                                                                    | Default                                                         | Value Range                                                          |
|----------------------------------------------------------------------------------------------------|-----------------------------------------------------------------|----------------------------------------------------------------------|
| <b>Codec Priority</b><br>Specifies the priority of the codecs to be used. <sup>-1</sup><br>The order of priority is as follows: 1 (High), 3<br>(Low)                                                                     | <ol> <li>G.711-A</li> <li>G.711-Mu</li> <li>G.729-AB</li> </ol> | G.711-Mu, G.711-A, G.<br>729-AB, None (for priority 2<br>and 3 only) |
| <b>Packet Interval</b><br>Specifies the interval time until the next RTP<br>packet is sent.                                                                                                    | 20 ms                                                           | 20, 30, 40, 50, 60 ms                                                |
| VAD<br>Specifies whether to use Voice Activity Detection<br>(VAD).<br>The VAD conserves bandwidth by detecting<br>silent periods during a call and suppressing the<br>packets of silence from being sent to the network. | Disable                                                         | Enable, Disable                                                      |

| P          | arameter &                                                                                                    | Description                                                                                                    | Default                                             | Value Range                                              |
|------------|----------------------------------------------------------------------------------------------------|----------------------------------------------------------------------------------------------------|-----------------------------------------------------|----------------------------------------------------------|
| DTMF Relay |                                                                                                    | Sending method<br>Specifies the sending<br>method of DTMF<br>tones.<br>This enables<br>end-to-end DTMF<br>relay over the network. | Inband                                              | RFC2833, SIP INFO, Inband                                |
|            |                                                                                                    | <b>Receive</b><br>Specifies whether to<br>receive DTMF tones in<br>the RFC2833 and/or<br>SIP INFO methods.                        | RFC2833, SIP INFO<br>(Both methods are<br>enabled.) | RFC2833, SIP INFO                                        |
| QoS        | SIP                                                                                                    | ToS                                                                                                    | Priority: 5                                         | 0–7                                                      |
|            | Si<br>th<br>he                                                                                                    | Specifies the value in<br>the ToS field of the<br>header of IP packets<br>by a generic term.                                      | Normal                                              | Normal, Monetary Cost,<br>Reliability, Throughput, Delay |
|            | <b>DSCP</b><br>Specifies the value in<br>the ToS field of the<br>header of IP packets<br>by a DSCP for<br>DiffServ. | 40                                                                                                    | 0–63                                                |                                                          |
|            |                                                                                                    | <b>HEX</b><br>Specifies the value in<br>the ToS field of the<br>header of IP packets<br>by a hexadecimal<br>number.               | a0                                                  | 0-FF                                                     |
|            | RTP/                                                                                                    | ToS                                                                                                    | Priority: 5                                         | 0–7                                                      |
| RTCP       | RTCP                                                                                                    | Specifies the value in<br>the ToS field of the<br>header of IP packets<br>by a generic term.                                      | Normal                                              | Normal, Monetary Cost,<br>Reliability, Throughput, Delay |
|            |                                                                                                    | <b>DSCP</b><br>Specifies the value in<br>the ToS field of the<br>header of IP packets<br>by a DSCP for<br>DiffServ.               | 40                                                  | 0–63                                                     |
|            |                                                                                                    | <b>HEX</b><br>Specifies the value in<br>the ToS field of the<br>header of IP packets<br>by a hexadecimal<br>number.               | a0                                                  | 0-FF                                                     |

| Parameter & Description                                                                                                    | Default | Value Range       |
|----------------------------------------------------------------------------------------------------|---------|-------------------|
| <b>Fax Detection</b><br>Specifies whether to enable the Fax Detection<br>feature that automatically switches a CODEC<br>other than G.711 to G.711. This enables<br>end-to-end fax signal relay over the network. | Disable | Enable, Disable   |
| <b>Fax Detection Signal</b><br>Specifies the type of fax signals to be detected.<br>This setting can only be configured when the <b>Fax</b><br><b>Detection</b> feature is enabled.                              | CNG/CED | CNG/CED, CNG, CED |

<sup>\*1</sup> To enable the Fax Detection feature, be sure to specify G.711-A and/or G.711-Mu.

- 3. Click Set.
- **4.** The new setting must be followed by a reboot to become effective. Do one of the following:
  - Click **Reboot Now** to make the changes effective now.
  - Click **Reboot Later** to return to the previous screen.

### **Fax Detection Detail Settings**

| Fax Detection Detail Settings   | Set                                 |
|---------------------------------|-------------------------------------|
| CNG Signal Detection Width(ON)  | Min 425 - Max 575 msec(15 - 5000)   |
| CNG Signal Detection Width(OFF) | Min 2550 - Max 3450 msec(15 - 5000) |
| CNG Signal Detection Counter    | 1 💌 (1 - 3)                         |
| CED Signal Detection Time       | 100 msec(50 - 5000)                 |

1. If you enable the Fax Detection feature, assign the parameters in Fax Detection Detail Settings referring to the descriptions below.

| Parameter & Description                                                                                                    | Default                      | Value Range |
|----------------------------------------------------------------------------------------------------|------------------------------|-------------|
| <b>CNG Signal Detection Width (ON)</b><br>Specifies the length of time that the PBX detects the CNG signal.                                                | Min: 425 ms<br>Max: 575 ms   | 15–5000 ms  |
| <b>CNG Signal Detection Width (OFF)</b><br>Specifies the length of time that the PBX waits<br>until another CNG signal is detected.                        | Min: 2550 ms<br>Max: 3450 ms | 15–5000 ms  |
| <b>CNG Signal Detection Counter</b><br>Specifies the number of times the CNG signal<br>must be detected before the PBX proceeds with<br>the fax operation. | 1                            | 1–3         |
| <b>CNG Signal Detection Time</b><br>Specifies the minimum length of time required for<br>the CED signal to be detected by the PBX.                         | 100 ms                       | 50–5000 ms  |

#### <u>Note</u>

- To use the Fax Detection feature, G.711-A and/or G.711-Mu must be specified in the "Codec Priority" setting above.
- Fax communication in the Super G3 mode is not guaranteed.
- The Fax Detection feature may not function properly depending on the ITSP being used.

# 3.4.3 NAT Traversal

## **Channel Settings (only for Basic Channel)**

1. Click 1.2.3 NAT Traversal in the operation menu.

| Operation Menu                                                     | el Settings    | (only for Basic C | NAT Trav    | /ersal         |            |             |          |
|--------------------------------------------------------------------|----------------|-------------------|-------------|----------------|------------|-------------|----------|
| 1. Programming Chann                                               | el Settings    | (only for Basic C | hannel)     |                |            |             |          |
| 1.1 Network Settings                                               | al ITSP Marna  |                   |             |                |            |             |          |
| 1.1.2 LAN Interface Channel Chann                                  | OF FIRE PARTIC | NAT Traversal     | STUN Server | Keep Alive for | NATE       | inding      | rport    |
|                                                                    |                |                   |             | Packet Type    | Inte       | rval(10-60) | ·        |
| 1.2 SIP Settings Ch1                                               |                | Disable 💌         |             | (Disable)      | 20         | sec         | Enable 💌 |
| 1.2.1 Channel & SIP Telephony <compulsory:<br>Ch2</compulsory:<br> | -              | - /               | -           | -              | -          |             | -        |
| 1.2.2 Voice Communication<br>1.2.3 NAT Traversal Ch3               | -              | -                 | -           | -              | -          |             | -        |
| 1.2.4 Options Ch4                                                  | -              | -                 | -           | -              | - <u> </u> |             | -        |
|                                                                    | -              | -                 | -           | -              | - <u>.</u> |             | -        |
| 1.3 Advanced Settings (>>> Enable)                                 | _              | -                 | -           | -              | -          |             | -        |
| Ch7                                                                | _              | -                 | -           | -              |            |             | -        |
| 2. Configuration Management                                        |                |                   | -           | _              |            |             |          |
| 2.1 Backup (Download from SIP-GW)                                  |                | -                 |             | -              |            |             | -        |
| 2.3 Initialization Comm                                            | on Settings    |                   |             |                |            |             |          |
| 3. Maintenance                                                     |                |                   |             |                |            |             |          |
| 3.1 General Information Fixed IF                                   | Address        |                   |             |                |            |             |          |
| 3.2 Channel Status                                                 |                |                   |             |                |            |             |          |
| 3.3 System Log                                                     |                |                   |             |                |            |             |          |
| 3.5 Change Password                                                |                |                   |             |                |            |             |          |

2. Assign each parameter for each channel, referring to the descriptions below.

| Parameter & Description                                                                                                    | Default    | Value Range                                                                                                    |
|----------------------------------------------------------------------------------------------------|------------|----------------------------------------------------------------------------------------------------|
| Channel<br>Indicates the channel number specified in Basic<br>channel in 1.2.1 Channel & SIP Telephony.                                                                            | No default | Channel number                                                                                                    |
| ITSP Name<br>Indicates the ITSP (Internet Telephony Service<br>Provider) name specified in Server Settings in SIP<br>Telephony Basic Settings in 1.2.1 Channel & SIP<br>Telephony. | No default | ITSP name                                                                                                    |
| <b>NAT Traversal</b><br>Specifies the NAT traversal method.                                                                                                    | Disable    | Disable:<br>NAT traversal is disabled.<br>Fixed IP Addr.:<br>The global IP address of the<br>router with NAT enabled is<br>fixed.<br>STUN:<br>A STUN Server, used<br>alongside the SIP Server,<br>finds out the global IP address<br>of the router with NAT<br>enabled. |

| Para                                                                                                    | ameter & Description                                                                                                    | Default    | Value Range                                                                     |
|----------------------------------------------------------------------------------------------------|----------------------------------------------------------------------------------------------------|------------|---------------------------------------------------------------------------------|
| STUN Server <sup>*1</sup><br>Specifies the dou<br>STUN server. Th<br>selected in NAT                                                                                   | main name or IP address of the<br>nis setting is compulsory if <b>STUN</b> is<br><b>Traversal</b> .                                                      | No default | Domain name (max. 83<br>alphanumeric characters) or<br>IP address <sup>•2</sup> |
| Keep Alive for<br>NAT Binding                                                                                                    | Packet Type<br>Specifies the type of Keep Alive<br>packets to be sent out.                                                                               | (Disable)  | (Disable), Blank UDP                                                            |
|                                                                                                    | Interval (10–60)<br>Specifies the interval time until the<br>next Keep Alive packet is sent.                                                             | 20 sec     | 10–60 sec                                                                       |
|                                                                                                    | Note<br>It is required to set this interval<br>shorter than the NAT binding<br>time of the router. The default<br>value is appropriate in most<br>cases. |            |                                                                                 |
| <b>rport</b><br>Enables this feature to request that the SIP server<br>sends the response back to the source IP address<br>and port from which the request originated. |                                                                                                    | Enable     | Enable, Disable                                                                 |

<sup>\*1</sup> When more than one channel is assigned for only one ITSP, specify **STUN Server** and **Keep Alive for NAT Binding** for only one channel. The settings are automatically applied to the other channels.

- <sup>\*2</sup> If the port number of the server is not "3478", enter ":" and the specified port number after the domain name or IP address. [Example]
  - If you do not need to specify the port number of the server (i.e., the port number is 3478): Domain name format: example.com
     IP address format: 192.168.1.1
  - If you need to specify the port number of the server: Domain name format: example.com:7777
     IP address format: 192.168.1.1:7777
     The value range of the port number is 1024–65535.

### **Common Settings**

1. Assign the parameter, based on the information provided by the ISP, referring to the description below.

| Parameter & Description                                                                                                    | Default    | Value Range            |
|----------------------------------------------------------------------------------------------------|------------|------------------------|
| <b>Fixed IP Address</b><br>Specifies the global IP address of the router with<br>NAT enabled. This setting is compulsory if <b>Fixed</b><br><b>IP Addr.</b> is selected in <b>NAT Traversal</b> . | No default | Available IP addresses |

# 3.4.4 Options

### **Local Port Settings**

1. Click 1.2.4 Options in the operation menu.

| Panasonic                                                                                                    | Mair                                                                                                   | SIP-GW4<br>atenance Utility                                                   |  |
|----------------------------------------------------------------------------------------------------|----------------------------------------------------------------------------------------------------|-------------------------------------------------------------------------------|--|
| Operation Menu                                                                                                    |                                                                                                    | Options                                                                       |  |
| <ol> <li>Programming         <ol> <li>Network Settings             <li>1.1 WAN Interface <compulsory> <li>1.2 LAN Interface         </li> </compulsory></li></li></ol> </li> <li>SIP Settings         <ol> <li>1.2 Channel &amp; SIP Telephony <compulsory:< li=""> </compulsory:<></li></ol> </li> </ol> | Local Port Settings<br>SIP Client Port Number<br>RTP/RTCP Port Start Number<br>STUN Client Port Number | 5060 (1024-65533)<br>5004 (1024-65434) *Even number only<br>3478 (1024-65533) |  |

2. Assign each parameter referring to the descriptions below.

| Parameter & Description                                                                                                    | Default | Value Range                      |
|----------------------------------------------------------------------------------------------------|---------|----------------------------------|
| SIP Client Port Number <sup>*1</sup><br>Specifies the port number of the SIP-GW4 card<br>used for communications with the SIP server.                                                                                   | 5060    | 1024–65535                       |
| <b>RTP/RTCP Port Start Number</b><br>Specifies the starting port number of the dynamic ports used for voice communications. Starting with this port, 100 consecutive ports can be used as RTP/RTCP ports. <sup>*2</sup> | 5004    | 1024–65434 (even number<br>only) |
| <b>STUN Client Port Number</b> <sup>*1</sup><br>Specifies the port number of the SIP-GW4 card<br>used for communications with the STUN server.                                                                          | 3478    | 1024–65535                       |

<sup>\*1</sup> Specify different values for each parameter.

<sup>\*2</sup> For example, if the RTP/RTCP Port Start Number is "5004" (default), ports 5004 to 5103 can be used as RTP/RTCP ports.

### **DNS Settings**

### **DNS Settings**

| DNS Retry Interval Timer | 3 | sec (1 - 10) |
|--------------------------|---|--------------|
| DNS Retry Counter        | 2 | (1-5)        |

#### **1.** Assign each parameter referring to the descriptions below.

| Parameter & Description                                                                                                    | Default | Value Range |
|----------------------------------------------------------------------------------------------------|---------|-------------|
| <b>DNS Retry Interval Timer</b><br>Specifies the length of time until a query is retried<br>when no response is received from the DNS<br>server. | 3 sec   | 1–10 sec    |

| Parameter & Description                                                                                                    | Default | Value Range |
|----------------------------------------------------------------------------------------------------|---------|-------------|
| <b>DNS Retry Counter</b><br>Specifies the number of times that a query is<br>retried when no response is received from the<br>DNS server. | 2       | 1–5         |

### SIP Request Redundancy Timer

If your ITSP offers a DNS server, you can obtain IP addresses of several servers and enable the SIP Request Redundancy feature. This enables the SIP request that failed to reach a server to be resent to another server. This feature is disabled when the input value is "0".

| SIP Request Redundancy | Timer          |
|------------------------|----------------|
| REGISTER               | 0 sec (0 - 32) |
| Initial INVITE         | 0 sec (0 - 32) |
| BYE                    | 0 sec (0 - 32) |
|                        |                |

Set

### **1.** Assign each parameter referring to the descriptions below.

| Parameter & Description                                                                                                    | Default | Value Range |
|----------------------------------------------------------------------------------------------------|---------|-------------|
| <b>REGISTER</b><br>Specifies the length of time before REGISTER<br>requests are transmitted to another server.             | 0 sec   | 0–32 sec    |
| <b>Initial INVITE</b><br>Specifies the length of time before Initial INVITE<br>requests are transmitted to another server. | 0 sec   | 0–32 sec    |
| <b>BYE</b><br>Specifies the length of time before BYE requests are transmitted to another server.                          | 0 sec   | 0–32 sec    |

# 3.5 Programming—Advanced Settings

### **Enabling the Advanced Settings**

1. Click Enable for 1.3 Advanced Settings in the operation menu.

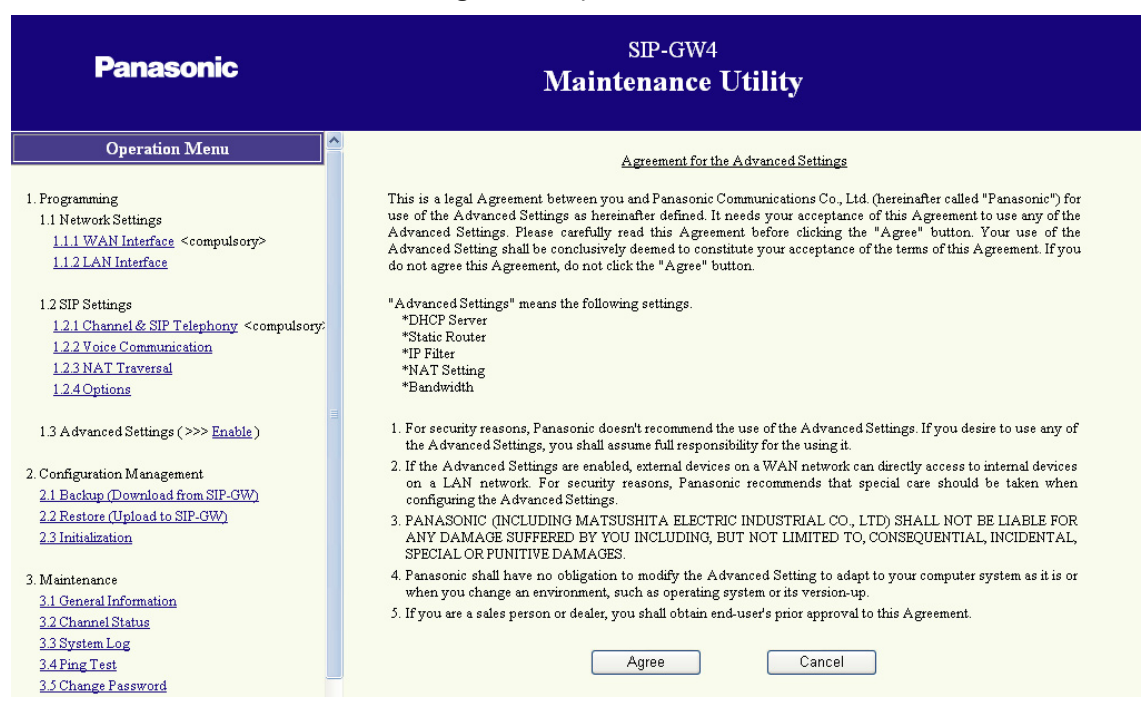

2. Read Agreement for the Advanced Settings carefully, and click Agree.

| Panasonic                                                                                                    | SIP-GW4<br>Maintenance Utility                                                                                                    |  |  |
|----------------------------------------------------------------------------------------------------|----------------------------------------------------------------------------------------------------|--|--|
| Operation Menu                                                                                                    | Message                                                                                                    |  |  |
| 1. Programming<br>1.1 Network Settings<br><u>1.1 1 WAN Interface</u> <compulsory><br/><u>1.1 2 LAN Interface</u></compulsory>                                                       | The new configuration has been saved and will be activated after reboot.<br>It will take several seconds to reboot. The network will be disconnected during this period Do you want to reboot<br>now? |  |  |
| 1.2 SIP Settings<br>1 <u>2.1 Channel &amp; SIP Telephony</u> <compulsory:<br>1<u>2.2 Voice Communication</u><br/>1<u>2.3 NAT Traversal</u><br/>1<u>2.4 Options</u></compulsory:<br> | Do not turn off the power during reboot.      Reboot Now      Reboot Later                                                                                                    |  |  |

### 3. Click Reboot Now.

| Panasonic                                                                                                    | SIP-GW4<br>Maintenance Utility                                                                                                 |
|----------------------------------------------------------------------------------------------------|----------------------------------------------------------------------------------------------------|
| Operation Menu                                                                                                    | Message                                                                                                    |
| 1. Programming<br>1.1 Network Settings<br><u>1.1.1 WAN Interface</u> <compulsory><br/><u>1.1.2 LAN Interface</u></compulsory>                                                          | Rebooting Please wait for a moment. After rebooting, the top page will be displayed.  Do not turn off the power during reboot. |
| 1.2 SIP Settings<br><u>1.2.1 Channel &amp; SIP Telephony</u> <compulsory:<br><u>1.2.2 Voice Communication</u><br/><u>1.2.3 NAT Traversal</u><br/><u>1.2.4 Options</u></compulsory:<br> |                                                                                                    |

When the reboot finishes, the following screen is displayed, and each programming item is enabled.

| Panasonic                                                                                                    | Mai                                                                                                    | SIP-GW<br>ntenance                                                                      | 4<br>e <b>Utility</b> |
|----------------------------------------------------------------------------------------------------|----------------------------------------------------------------------------------------------------|-----------------------------------------------------------------------------------------|-----------------------|
| Operation Menu                                                                                                    | •                                                                                                    | Genera                                                                                  | l Information         |
| 1. Programming<br>1.1 Network Settings<br>1.1 WAN Interface <compulsory><br/>1.1 2 LAN Interface<br/>1.2 SIP Settings<br/>1.2.1 Channel &amp; SIP Telephony <compulsory:<br>1.2.2 Voice Communication<br/>1.2.3 NAT Traversal<br/>1.2.4 Options<br/>1.3.4 dyapped Settings (&gt;&gt;&gt; Disable)</compulsory:<br></compulsory> | Firmware Version<br>SIP-DSP4<br>MAC Address of LAN Interface<br>MAC Address of WAN Interface<br>Default Gateway<br>IP Address of LAN Interface<br>Primary DNS Server<br>Secondary DNS Server | 4.000<br>Installed<br>00:00:eb:87:00:00<br>00:00:eb:87:00:01<br><br>192:168:0.1<br><br> |                       |

## **Disabling the Advanced Settings**

1. Click Disable for 1.3 Advanced Settings in the operation menu

| Panasonic                                                                                                    | SIP-GW4<br>Maintenance Utility                                 |
|----------------------------------------------------------------------------------------------------|----------------------------------------------------------------|
| Operation Menu                                                                                                    | Message                                                        |
| 1. Programming<br>1.1 Network Settings<br><u>1.1.1 WAN Interface</u> <compulsory><br/><u>1.1.2 LAN Interface</u></compulsory> | Note that the settings for Advanced Settings will be disabled. |
| 1.2 SIP Settings                                                                                                    |                                                                |
| 1.2.1 Channel & SIP Telephony <compulsory< td=""><td></td></compulsory<>                                                      |                                                                |
| 1.2.2 Voice Communication<br>1.2.3 NAT Traversal                                                                              |                                                                |
| 1.2.4 Options                                                                                                    |                                                                |

### 2. Click OK.

| Panasonic                                                                                                    | SIP-GW4<br>Maintenance Utility                                                                                                    |  |
|----------------------------------------------------------------------------------------------------|----------------------------------------------------------------------------------------------------|--|
| Operation Menu                                                                                                    | Message                                                                                                    |  |
| 1. Programming<br>1.1 Network Settings<br><u>1.1.1 WAN Interface</u> <compulsory><br/><u>1.1.2 LAN Interface</u></compulsory>                                                          | The new configuration has been saved and will be activated after reboot.<br>It will take several seconds to reboot. The network will be disconnected during this period.Do you want to reboot<br>now? |  |
|                                                                                                    | <ul> <li>Do not turn off the power during reboot.</li> </ul>                                                                                                    |  |
| 1 2 SIP Settings<br><u>1.2.1 Channel &amp; SIP Telephony</u> <compulsory:<br><u>1.2.2 Voice Communication</u><br/><u>1.2.3 NAT Traversal</u><br/><u>1.2.4 Options</u></compulsory:<br> | Reboot Now Reboot Later                                                                                                    |  |

### 3. Click Reboot Now.

| Panasonic                                                                                                    | SIP-GW4<br>Maintenance Utility                                                                                                |
|----------------------------------------------------------------------------------------------------|----------------------------------------------------------------------------------------------------|
| Operation Menu                                                                                                    | Message                                                                                                    |
| 1. Programming<br>1.1 Network Settings<br><u>1.1.1 WAN Interface</u> <compulsory><br/><u>1.1.2 LAN Interface</u></compulsory>                                            | Rebooting Please wait for a moment. After rebooting, the top page will be displayed. Do not turn off the power during reboot. |
| 12SIP Settings<br><u>121Channel &amp; SIP Telephony</u> <compulsory:<br><u>122Voice Communication</u><br/><u>123NAT Traversal</u><br/><u>124Options</u></compulsory:<br> |                                                                                                    |

When the reboot finishes, the following screen is displayed, and each programming item is disabled.

| Panasonic                                                                                                    | Ma                                                                                                    | SIP-GW<br>intenance                          | 4<br>e <b>Utility</b> |
|----------------------------------------------------------------------------------------------------|----------------------------------------------------------------------------------------------------|----------------------------------------------|-----------------------|
| Operation Menu                                                                                                    |                                                                                                    | Genera                                       | l Information         |
| 1. Programming<br>1.1 Network Settings<br><u>1.1.1 WAN Interface</u> <compulsory><br/><u>1.1.2 LAN Interface</u></compulsory>                                                   | Firmware Version<br>SIP-DSP4<br>MAC Address of LAN Interface                                                                 | 4.000<br>Installed<br>00:00:eb:87:00:00      |                       |
| 12SIP Settings<br><u>12.1 Channel &amp; SIP Telephony</u> <compulsory:<br><u>12.2 Voice Communication</u><br/><u>12.3NAT Traversal</u><br/><u>12.4 Options</u></compulsory:<br> | MAC Address of WAN Interface<br>Default Gateway<br>IP Address of LAN Interface<br>Primary DNS Server<br>Secondary DNS Server | 00:00:eb:87:00:01<br><br>192:168:0.1<br><br> |                       |
| 1.3.4 dyanced Settings (>>> Enable)                                                                                                    |                                                                                                    |                                              |                       |

# 3.5.1 DHCP Server

1. Click 1.3.1 DHCP Server in the operation menu

| Panasonic                                                                                                    | SIP-GW4<br>Maintenance Utility                                                                                             |
|----------------------------------------------------------------------------------------------------|----------------------------------------------------------------------------------------------------|
| Operation Menu                                                                                                    | DHCP Server                                                                                                    |
| 1. Programming<br>1.1 Network Settings<br><u>1.1.1 WAN Interface</u> <compulsory></compulsory>                                 | DHCP Server Settings <ul> <li>Enable Image</li> </ul>                                                                      |
| <u>1.1.2 LAN Interface</u>                                                                                                    | Primary DNS Server 192 .168 .0 .1                                                                                          |
| 1.2 SIP Settings<br><u>1.2.1 Channel &amp; SIP Telephony</u> <compulsory:<br><u>1.2.2 Voice Communication</u></compulsory:<br> | Secondary DNS Server         0         0         0         0           Gateway         192         168         0         1 |
| <u>1.2.3 NAT Traversal</u><br><u>1.2.4 Options</u>                                                                             | IP Address Range<br>Start IP Address 192 .168 .0 .2                                                                        |
| 1.3 Advanced Settings (>>> <u>Disable</u> )                                                                                    | IP Address Number 128 (1-254)                                                                                              |
| 1.3.1 DHCP Server<br>1.3.2 Static Route<br>1.3.3 IP Filter                                                                     | Set The new configuration has been saved and will be activated after reboot.                                               |
| <u>1.3.4 NAT Settings</u><br><u>1.3.5 Bandwidth</u>                                                                            |                                                                                                    |

2. Assign each parameter referring to the descriptions below.

| Parameter & Description                                               | Default     | Value Range                    |
|-----------------------------------------------------------------------|-------------|--------------------------------|
| Enable/Disable                                                        | Disable     | Enable, Disable                |
| Specifies the use of a DHCP server.                                   |             |                                |
| Primary DNS Server                                                    | 192.168.0.1 | Available IP addresses for the |
| Specifies the IP address of the primary DNS server.                   |             | primary Divo server            |
| Secondary DNS Server                                                  | 0.0.0.0     | Available IP addresses for the |
| Specifies the IP address of the secondary DNS server.                 |             | secondary DNS server           |
| Gateway                                                               | 192.168.0.1 | Available default gateway IP   |
| Specifies the default gateway IP address of the card.                 |             | addresses for the card         |
| Start IP Address                                                      | 192.168.0.2 | Available IP addresses         |
| Specifies the first IP address that the DHCP server can assign.       |             |                                |
| IP Address Number                                                     | 128         | 1–254                          |
| Specifies the number of IP addresses that the DHCP server can assign. |             |                                |

### 3. Click Set.

A confirmation screen is displayed.

- **4.** The new settings must be followed by a reboot to become effective. Do one of the following:
  - Click **Reboot Now** to make the changes effective now.
  - Click **Reboot Later** to return to the previous screen.

### 3.5.2 Static Route

1. Click 1.3.2 Static Route in the operation menu.

| SIP-GW4       Panasonic     Maintenance Utility                                      |                                                |                    |  |
|--------------------------------------------------------------------------------------|------------------------------------------------|--------------------|--|
| Operation Menu                                                                       | Static Route                                   |                    |  |
| 1. Programming<br>1.1 Network Settings                                               | Current Active Route List                      |                    |  |
| 1.1.1 WAN Interface <compulsory></compulsory>                                        | Destination IP Address/Subnet Mask Gateway     |                    |  |
| 1.1.2 LAN Interface                                                                  | 127.0.0.1 127.0.0.1                            |                    |  |
| 1.2 SIP Settings                                                                     | 192.168.0.0/24 link#1                          |                    |  |
| 1.2.1 Channel & SIP Telephony <compulsory:< td=""><td>·</td><td></td></compulsory:<> | ·                                              |                    |  |
| 1.2.2 Voice Communication<br>1.2.3 NAT Traversal                                     | Route Configuration Table                      |                    |  |
| 1.2.4 Options                                                                        | Destination IP Address/Subnet Mask Gateway     |                    |  |
| 1.3 Advanced Settings (>>> <u>Disable</u> )                                          |                                                |                    |  |
| 1.3.1 DHCP Server                                                                    | Add a Route                                    |                    |  |
| 1.3.3 IP Filter                                                                      |                                                |                    |  |
| 1.3.4 NAT Settings                                                                   | Destination IP Address Destination Subnet Mask | Next Hop           |  |
| 1.3.5 Bandwidth                                                                      | 24 (255.255.255.0)                             | IP Address         |  |
| 2. Configuration Management                                                          |                                                | O Interface PPP 0E |  |
| 2.1 Backup (Download from SIP-GW)                                                    |                                                | 1                  |  |
| 2.2 Restore (Upload to SIP-GW)                                                       | Add                                            |                    |  |
| 2.3 Initialization                                                                   |                                                |                    |  |

- Current Active Route List: Current active routing lists are displayed. "link#1" indicates the LAN port of the card, and "link#2" indicates the WAN port of the card.
- Route Configuration Table: Available routing lists are displayed. If there is a route displayed in the table, clicking the Delete button will delete the route from both Current Active Route List and Route Configuration Table.
- Add a Route: Additional routes can be specified.
- **2.** Assign each parameter referring to the descriptions below.

| Parameter & Description                                                                   | Default            | Value Range                                     |
|-------------------------------------------------------------------------------------------|--------------------|-------------------------------------------------|
| <b>Destination IP Address</b><br>Specifies the destination IP address.                    | No default         | Available IP addresses (default route: 0.0.0.0) |
| <b>Destination Subnet Mask</b><br>Specifies the destination subnet mask address.          | 24 (255.255.255.0) | 0, 8–32                                         |
| <b>Next Hop</b><br>Specifies a gateway by selecting either an IP<br>address or Interface. | No default         | Available IP addresses,<br>PPPoE                |

### 3. Click Add.

A confirmation screen is displayed.

The new route specified in **Add a Route** is added to **Route Configuration Table**. If the network is connected, the route is also added to **Current Active Route List**. If not, the route will be queued and added when the network is connected.

# 3.5.3 IP Filter

1. Click 1.3.3 IP Filter in the operation menu.

| Panasonic                                                                                                  |     | SIP-GW4<br>Maintenance Utility |        |                            |            |                               |                                    |          |                          |
|----------------------------------------------------------------------------------------------------|-----|--------------------------------|--------|----------------------------|------------|-------------------------------|------------------------------------|----------|--------------------------|
| Operation Menu                                                                                             |     |                                |        |                            | IP F       | 'ilter                        |                                    |          |                          |
| 1. Programming<br>1.1 Network Settings                                                                     | 1   | P Fi                           | lter R | ules                       |            |                               |                                    |          |                          |
| 1.1.1 WAN Interface <compulsory></compulsory>                                                              |     |                                |        | Interface                  |            |                               |                                    |          |                          |
| 1.1.2 LAN Interface                                                                                        |     | No.                            | Action | Input                      | Output     | Source IP Address/Mask[:Port] | Destination IP Address/Mask[:Port] | Protocol |                          |
| 1.2 SIP Settings                                                                                           |     | 1                              | Block  | Any                        | Except LAN | All addresses : All ports     | All addresses : 137 - 139          | TCP/UDP  | Delete Edit Copy Down Up |
| <u>1.2.1 Channel &amp; SIP Telephony</u> <compulsory:<br><u>1.2.2 Voice Communication</u></compulsory:<br> |     | 2                              | Block  | Any                        | Except LAN | All addresses : All ports     | All addresses : 445                | TCP/UDP  | Delete Edit Copy Down Up |
| 123NAT Traversal<br>124Options                                                                             |     | 3                              | Allow  | WAN(Fixed IP Address/DHCP) | Any        | All addresses : 67            | All addresses : All ports          | UDP      | Delete Edit Copy Down Up |
|                                                                                                    |     | 4                              | Block  | Except LAN                 | Any        | All addresses : All ports     | All addresses : 1 - 1023           | TCP/UDP  | Delete Edit Copy Down Up |
| 1.3 A dvanced Settings (>>> <u>Disable</u> )<br>1.3.1 DHCP Server                                          |     |                                |        |                            |            |                               |                                    |          |                          |
| 1.3.2 Static Route                                                                                         | ſ   | 844                            |        |                            |            |                               |                                    |          |                          |
| 1.3.3 IP Filter                                                                                            | L L | Aud                            |        |                            |            |                               |                                    |          |                          |
| 13.4NAT Settings                                                                                           |     |                                |        |                            |            |                               |                                    |          |                          |
| 135 Bandwidth                                                                                              |     |                                |        |                            |            |                               |                                    |          |                          |

In the **IP Filter Rules** table, several IP filter rules are registered as default. IP packets are checked against the IP filter rules in that order. If the IP packet matches a rule, the IP packet is blocked or allowed to pass according to the rule. If the IP packet does not match any rules, the IP packet is allowed to pass.

| Button | Description                                                                    |
|--------|--------------------------------------------------------------------------------|
| Delete | Deletes the IP filter rule.                                                    |
| Edit   | Edits the IP filter rule.                                                      |
| Сору   | Copies the IP filter rule. The copied rule can be edited to create a new rule. |
| Down   | Lowers the priority level of the IP filter rule.                               |
| Up     | Raises the priority level of the IP filter rule.                               |

### [Buttons in the table]

### **CAUTION**

For security reasons, special care must be taken when configuring the IP Filter settings.

### 2. Click Add to add IP filter rules.

A maximum of 32 rules (including defaults) can be assigned to the table.

| <ul> <li>Add/Edit IP Filter Rules</li> <li>To apply the IP filter rules to all IP addresses, select "0" for IP Address and Subnet Mask.</li> <li>To assign a TCP/UDP port range, separate the minimum value and maximum value with a hyphen.</li> <li>Unsuitable filter rules may cause communication and setup problems.</li> </ul> |
|----------------------------------------------------------------------------------------------------|
| Action 🔿 Allow 💿 Block                                                                                                    |
| Source                                                                                                    |
| IP Address Mask 0 (0.0.0) V TCP/UDP Port 065530                                                                                                    |
|                                                                                                    |
|                                                                                                    |
|                                                                                                    |
| Protocol Any 🗸                                                                                                    |
| Filter when 💿 Input 🔘 Output                                                                                                    |
| Interface 🗌 LAN 🗹 WAN(Fixed IP Address/DHCP) 🗹 PPPoE                                                                                                    |
| Set                                                                                                    |

**3.** Assign each parameter referring to the descriptions below.

| Para                                         | ameter & Description                                                                                                    | Default    | Value Range                                               |
|----------------------------------------------|----------------------------------------------------------------------------------------------------|------------|-----------------------------------------------------------|
| Action<br>Specifies whether allowed to pass. | er the IP packet is blocked or                                                                                          | Block      | Block, Allow                                              |
| Source                                       | IP Address<br>Specifies the source IP address.                                                                          | No default | Available source IP<br>addresses <sup>-1</sup>            |
|                                              | <b>Mask</b><br>Specifies the source subnet mask<br>address.                                                             | 0 (0.0.0)  | 0, 8–32 <sup>-1</sup>                                     |
|                                              | <b>TCP/UDP Port</b> <sup>2</sup><br>Specifies the range of the source<br>port number to apply the filter rule.          | No default | 1–65535 <sup>-3</sup>                                     |
| Destination                                  | IP Address<br>Specifies the destination IP<br>address.                                                                  | No default | Available destination IP<br>addresses <sup>-1</sup>       |
|                                              | Mask<br>Specifies the destination subnet<br>mask address.                                                               | 0 (0.0.0)  | Available destination subnet mask addresses <sup>-1</sup> |
|                                              | <b>TCP/UDP Port</b> <sup>*2</sup><br>Specifies the range of the<br>destination port number to apply<br>the filter rule. | No default | 1–65535 <sup>-3</sup>                                     |

| Parameter & Description                                                                                                    | Default                                         | Value Range                                                                                                    |
|----------------------------------------------------------------------------------------------------|-------------------------------------------------|----------------------------------------------------------------------------------------------------|
| <b>Protocol</b><br>Specifies the protocol to which the IP filter rule is applied.                                          | Any                                             | Any, ICMP, IGMP, TCP,<br>UDP, RSVP, OSPF, GRE                                                                                                    |
| <b>Filter When</b><br>Specifies the direction of the IP packets (Input/<br>Output) to which the IP filter rule is applied. | Input                                           | Input: IP filter rules are<br>applied to IP packets that are<br>received at the interface<br>specified in <b>Interface</b> .<br>Output: IP filter rules are<br>applied to IP packets that are<br>sent from the interface<br>specified in <b>Interface</b> . |
| <b>Interface</b><br>Specifies the interface to which the IP filter rule is applied.                                        | WAN (Fixed IP<br>Address/DHCP<br>Client), PPPoE | LAN, WAN (Fixed IP Address/<br>DHCP Client), PPPoE <sup>-4</sup>                                                                                                    |

<sup>\*1</sup> Enter "0 (0.0.0.0)" to apply the IP filter rules to all the IP packets.

<sup>\*2</sup> This setting is activated when "TCP", "UDP", or "TCP/UDP" is selected in Protocol.

<sup>\*3</sup> To specify the range, enter the lowest port number, hyphen and highest port number.

To apply the IP filter rules to all port numbers, enter "**0–65535**". "**0**" can only be entered in this case. <sup>\*4</sup> It is possible to select multiple interfaces.

In Interface in the IP Filter Rules table, "Any" will be automatically displayed for the timing that is not selected in Filter When.

4. Click Set.

A confirmation screen is displayed, and the new setting is displayed in the IP Filter Rules table.

# 3.5.4 NAT Settings

1. Click 1.3.4 NAT Settings in the operation menu.

| Panasonic                                                                                                    | SIP-GW4<br>Maintenance Utility                                                                                                    |
|----------------------------------------------------------------------------------------------------|----------------------------------------------------------------------------------------------------|
| Operation Menu                                                                                                    | NAT Settings                                                                                                    |
| 1. Programming<br>1.1 Network Settings<br>1.1 WAN Interface <compulsory><br/>1.1 2 LAN Interface<br/>1.2 SIP Settings<br/>1.2 1 Channel &amp; SIP Telephony <compulsory:<br>1.2 2 Voice Communication<br/>1.2 3NAT Traversal<br/>1.2.4 Options</compulsory:<br></compulsory> | IP Masquerade (NAPT)          Local IP Address       Local Subnet Mask         192.168.0.0       24(255.255.0)         Delete       Local IP Address         Local IP Address       Local Subnet Mask                                                                                                    |
| 13 Advanced Settings (>>> <u>Disable</u> )<br><u>131 DHCP Server</u><br><u>132 Static Route</u><br><u>133 IF Filter</u><br><u>134 NAT Settings</u><br><u>135 Bandwidth</u>                                                                                                   | Static NAT (DMZ)         Local IP Address         Global IP Address         Global IP Address         Global IP Address         Add                                                                                                    |
| 2. Configuration Management<br>2.1 Backup (Download from SIP-GW)<br>2.2 Restore (Upload to SIP-GW)<br>2.3 Initialization                                                                                                    | Port Mapping (Port Forwarding)         Interface       Protocol         Port Number       P Address (MAC Address IP Address/Mask)         Interface       None         WAN(Fixed IP Address/DHCP)       PFPoE         Protocol       TCP         Port Number       One Port         (1-65533)       0 Port Range         One Address       0 Mac Address         Remote Host       IP Address         IP Address       Subnet Mask         IP Address       0 Mac Address |

- **2.** Assign the following items referring to the descriptions.
  - IP Masquerade (NAPT)
  - Static NAT (DMZ [Demilitarized Zone])
  - Port Mapping (Port Forwarding)
  - Private IP Packet Restriction to WAN
  - VPN Pass-through

### **IP Masquerade (NAPT)**

IP Masquerade enables internal devices (e.g., PCs) on a LAN network to communicate with external devices on the WAN network by using the global IP address assigned to the WAN port.

Specify the local IP address of each internal device. After configuration is complete, the address information is added to the list (A).

| IP Masquerad     | e (NAPT)          |       | 1                     |     |
|------------------|-------------------|-------|-----------------------|-----|
| Local IP Address | Local Subnet Mask |       |                       |     |
| 192.168.0.0      | 24(255.255.255.0) | elete |                       |     |
| Lo               | cal IP Address    | L     | -<br>ocal Subnet Mask | :   |
|                  |                   | 24 (2 | 255.255.255.0)        | Add |

- 1. Click **Delete** if you wish to delete the address information listed in that row.
- 2. Assign each parameter referring to the descriptions below.

| Parameter & Description                                                    | Default            | Value Range            |
|----------------------------------------------------------------------------|--------------------|------------------------|
| Local IP Address                                                           | 192.168.0.0        | Available IP addresses |
| Specifies the target local network address for address translation.        |                    |                        |
| Local Subnet Mask                                                          | 24 (255.255.255.0) | 8–32                   |
| Specifies the subnet mask address for the local IP address assigned above. |                    |                        |

#### <u>Note</u>

- When the IP address is changed in 3.3.2 LAN Interface, it may be necessary to change the IP masquerade settings as well.
- Depending on the destination to which IP packets are sent, the IP address of the WAN port may be automatically selected as the local IP address.
- When two or more addresses are listed, an address that matches any one of the listed entries will be a target for address translation.

#### 3. Click Add.

A maximum of 8 sets of addresses (including defaults) can be assigned to the table. A confirmation screen is displayed.

4. Click Back to [NAT Settings] to return to the previous screen.

### Static NAT (DMZ [Demilitarized Zone])

Specifies the IP addresses for address translation using Static NAT. After configuration is complete, the address information is added to the list (A).

### **CAUTION**

If Static NAT is enabled, external devices on a WAN network can directly access internal devices on a LAN network. For security reasons, special care must be taken when configuring the Static NAT settings.

| Local IP Address Global IP Address |
|------------------------------------|
| Local IF Address Global IF Address |

- 1. Click **Delete** if you wish to delete the address information listed in that row.
- 2. Assign each parameter referring to the descriptions below.

| Parameter & Description                                        | Default    | Value Range            |
|----------------------------------------------------------------|------------|------------------------|
| Local IP Address                                               | No default | Available IP addresses |
| Specifies the target local IP address for address translation. |            |                        |
| Global IP Address                                              | No default | Available IP addresses |
| Specifies the global IP address for address translation.       |            |                        |

#### 3. Click Add.

A maximum of 8 sets of addresses can be assigned to the table.

### **Port Mapping (Port Forwarding)**

Port Mapping enables external devices on a WAN network to communicate with internal devices on a LAN network.

Specify the packet information to the WAN port and internal device (Host) information to which those packets will be transferred. After configuration is complete, the information is added to the list (A).

#### Note

When the list contains several entries, the packet information to the WAN port will be checked in the order of top to bottom.

### **CAUTION**

If Port Mapping is enabled, external devices on a WAN network can directly access internal devices on a LAN network. For security reason, special care must be taken when configuring the Port Mapping settings.

|             |          |             | Loc          | al Host         | Remote Host     |   |
|-------------|----------|-------------|--------------|-----------------|-----------------|---|
| Interface H | Protocol | Port Number | IP Address   | MAC Address     | IP Address/Mask |   |
| Interface   | 0        | N 0 132     | M/Time 4 ID  | A day as TOUCTO | O DDD-E         | J |
| Protocol    | ТС       |             | M(FIXEG IF 7 | Ruaressidner)   | V FFFOE         |   |
| Port Numbe  | er 💿     | One Port    |              | (1-65535)       |                 |   |
|             | 0        | Port Range  |              | -               | (1-65535)       |   |
| Local Host  | ۲        | IP Address  |              |                 |                 |   |
|             | 0        | Mac Addres: | ,            |                 |                 | ] |
| Remote Ho   | st       |             | IP Address   | 8               | Subnet Mas      | k |
|             |          |             |              |                 | 8 (255.0.0.0)   | * |
| Add         | 1        |             |              |                 |                 |   |

- 1. Click **Delete** if you wish to delete the port information listed in that row.
- 2. Assign each parameter referring to the descriptions below.

| Parameter 8                                                                                     | Description                                                              | Default       | Value Range                                                                               |
|-------------------------------------------------------------------------------------------------|--------------------------------------------------------------------------|---------------|-------------------------------------------------------------------------------------------|
| Interface<br>Specifies the target interface                                                     | for address translation.                                                 | No default    | None, WAN (Fixed IP<br>Address/DHCP<br>Client), PPPoE                                     |
| <b>Protocol</b> <sup>-1</sup><br>Specifies the target protocol                                  | for address translation.                                                 | ТСР           | TCP, UDP, ESP,<br>GRE                                                                     |
| <b>Port Number</b> <sup>*1</sup><br>Specifies the effective port n                              | umbers.                                                                  | One Port      | One Port: Enter a<br>specific port number<br>Port Range: Enter a<br>range of port numbers |
| Local Host<br>Specifies the local host by se<br>or a MAC address.                               | electing either an IP address                                            | IP Address    | IP Address, MAC<br>Address <sup>-2</sup>                                                  |
| <b>Remote Host</b> <sup>3</sup><br>Specifies the target remote<br>host for address translation. | <b>IP Address</b><br>Specifies the IP address for<br>the remote host.    | No default    | Available IP<br>addresses                                                                 |
|                                                                                                 | Subnet Mask<br>Specifies the subnet mask<br>address for the remote host. | 8 (255.0.0.0) | 8–32                                                                                      |

<sup>\*1</sup> The type of VPN pass-through specified in **VPN Pass-through** determines the values to be entered, as follows:

IPSec

- Protocol: UDP; Port number: 500
- Protocol: ESP; Port number: Not required
- PPTP
  - Protocol: **TCP**; Port number: **1723**
  - Protocol: GRE; Port number: Not required
- <sup>\*2</sup> If a DHCP server is assigned, a MAC address must also be assigned (refer to **3.5.1 DHCP Server**).
- <sup>\*3</sup> If no remote host is assigned, IP packets that are sent from all the remote hosts will be targets for address translation.
- 3. Click Add.

A confirmation screen is displayed.

4. Click Back to [NAT Settings] to return to the previous screen.

### **Private IP Packet Restriction to WAN**

Specifies whether to block IP packets that have private addresses as a source IP address to be sent to the WAN port without NAT.

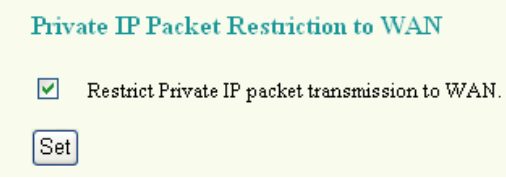

- 1. Check the box to block IP packets.
- Click Set. A confirmation screen is displayed.
- 3. Click Back to [NAT Settings] to return to the previous screen.

### **VPN Pass-through**

Specifies the type of VPN pass-through, IPSec or PPTP.

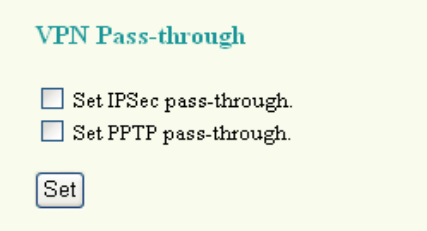

- 1. Check the desired box.
- 2. Click Set.

#### <u>Note</u>

- The new setting must be followed by a reboot to become effective (refer to "3.8.1 Reboot").
- It is necessary to configure the Port Mapping (Port Forwarding) settings to allow access from the Internet.

## 3.5.5 Bandwidth

1. Click 1.3.5 Bandwidth in the operation menu.

| Panasonic                                                                                                    | SIP-GW4<br>Maintenance Utility                                               |
|----------------------------------------------------------------------------------------------------|------------------------------------------------------------------------------|
| 1.2 SIP Settings                                                                                                    | Bandwidth                                                                    |
| <u>1.2.1 Channel &amp; SIP Telephony</u> <compulsory<br><u>1.2.2 Voice Communication</u><br/><u>1.2.3 NAT Traversal</u></compulsory<br> | Bandwidth                                                                    |
| 1.2.4 Options                                                                                                    | WAN(Fixed IP Address/DHCP) 800 kbps (20-30000)                               |
| 1.3 Advanced Settings (>>> <u>Disable</u> )<br><u>1.3.1 DHCP Server</u>                                                                 | PPPoE 800 kbps (20-30000)                                                    |
| 1.3.2 Static Route 1.3.3 IP Filter 1.3.4 Mathematic                                                                                     | Set The new configuration has been saved and will be activated after reboot. |
| 1.3.4 NAT Settings<br>1.3.5 Bandwidth                                                                                                   |                                                                              |

Specify the maximum amount of bandwidth for VoIP (voice, data) communication on the network. If it requires more bandwidth than is set here, packets will not be sent. In that case, voice packets (RTP packets) are prioritized and data to be sent via the LAN will be discarded. The bandwidth restriction set here does not influence IP packets that are received at the interface. Set the actual amount of bandwidth (refer to "A.1.2 Bandwidth Requirements").

2. Assign each parameter referring to the descriptions below.

| Parameter & Description                                                                                                   | Default | Value Range |
|----------------------------------------------------------------------------------------------------|---------|-------------|
| WAN (Fixed IP Address/DHCP Client)                                                                                        | 800     | 20–30000    |
| Specifies the bandwidth for the WAN port.<br>Applies to connection by a fixed IP address or<br>DHCP Client. <sup>11</sup> |         |             |
| PPPoE                                                                                                    | 800     | 20–30000    |
| Specifies the bandwidth for PPPoE.<br>Applies to connection by PPPoE. <sup>2</sup>                                        |         |             |

<sup>\*1</sup> When **Fixed IP Address** or **DHCP Client** is selected as the connection method in **WAN Interface**.

- <sup>\*2</sup> When **PPPoE** is selected as the connection method in **WAN Interface**.
- 3. Click Set.

A confirmation screen is displayed.

- **4.** The new settings must be followed by a reboot to become effective. Do one of the following:
  - Click **Reboot Now** to make the changes effective now.
  - Click **Reboot Later** to return to the previous screen.

#### <u>Note</u>

After reboot, the card will be disconnected from the network for a number of seconds.

# 3.6 Configuration Management

# 3.6.1 Backup (Download from SIP-GW4)

The following is the procedure for downloading the configuration file from the SIP-GW4 card for backup.

### Note

If the configuration file is backed up during VoIP communication, it may degrade the speech quality. Backup procedures should be avoided during calls.

1. Click 2.1 Backup (Download from SIP-GW) in the operation menu.

| Panasonic                                                                                                    | SIP-GW4<br>Maintenance Utility                                      |
|----------------------------------------------------------------------------------------------------|---------------------------------------------------------------------|
| Operation Menu                                                                                                    | A Backup (Download from SIP-GW)                                     |
| 1. Programming<br>1.1 Network Settings<br>1.11 WAN Interface <compulsory><br/>1.12 LAN Interface<br/>1.2 SIP Settings<br/>1.2 IChannel &amp; SIP Telephony <compulsory:<br>1.22 Voice Communication<br/>1.23 NAT Traversal<br/>1.24 Options</compulsory:<br></compulsory> | Backup (Download from SIP-GW)<br>• Backs up system data.<br>Execute |

### 2. Click Execute.

The download dialog box is displayed.

- 3. Click Save.
  - The Save dialog box is displayed. To cancel downloading, click **Cancel**.
- 4. Navigate to the folder in which you want to save the file.
- 5. Enter a file name (default: "config").
- 6. Click Save.

# 3.6.2 Restore (Upload to SIP-GW4)

The following is the procedure for restoring the backup file to the SIP-GW4 card.

### <u>Note</u>

If the backup file is restored during VoIP communication, it may degrade the speech quality. Restoring procedures should be avoided during calls.

1. Click 2.2 Restore (Upload to SIP-GW) in the operation menu.

| Panasonic                                                                                                    | SIP-GW4<br>Maintenance Utility                                           |
|----------------------------------------------------------------------------------------------------|--------------------------------------------------------------------------|
| Operation Menu                                                                                                    | Restore (Upload to SIP-GW)                                               |
| 1. Programming<br>1.1 Network Settings<br><u>1.11 WAN Interface</u> <compulsory><br/><u>1.12 LAN Interface</u><br/>1.2 SIP Settings<br/><u>1.21 Channel &amp; SIP Telephony</u> <compulsory:<br><u>1.22 Voice Communication</u><br/><u>1.23 NAT Traversal</u><br/><u>1.24 Options</u><br/>1.3 Advanced Settings (&gt;&gt;&gt; Enable)</compulsory:<br></compulsory> | Restore (Upload to SIP-GW)  • Restores system data. Browse Execute Clear |

- 2. Click Browse and select the file to be restored.
- 3. Click Execute.

A confirmation screen is displayed. To cancel uploading, click Clear.

- **4.** The new settings must be followed by a reboot to become effective. Do one of the following:
  - Click **Reboot Now** to make the new setting effective now.
  - Click **Reboot Later** to return to the previous screen.

#### <u>Note</u>

After reboot, the card will be disconnected from the network for a number of seconds.

# 3.6.3 Initialization

1. Click 2.3 Initialization.

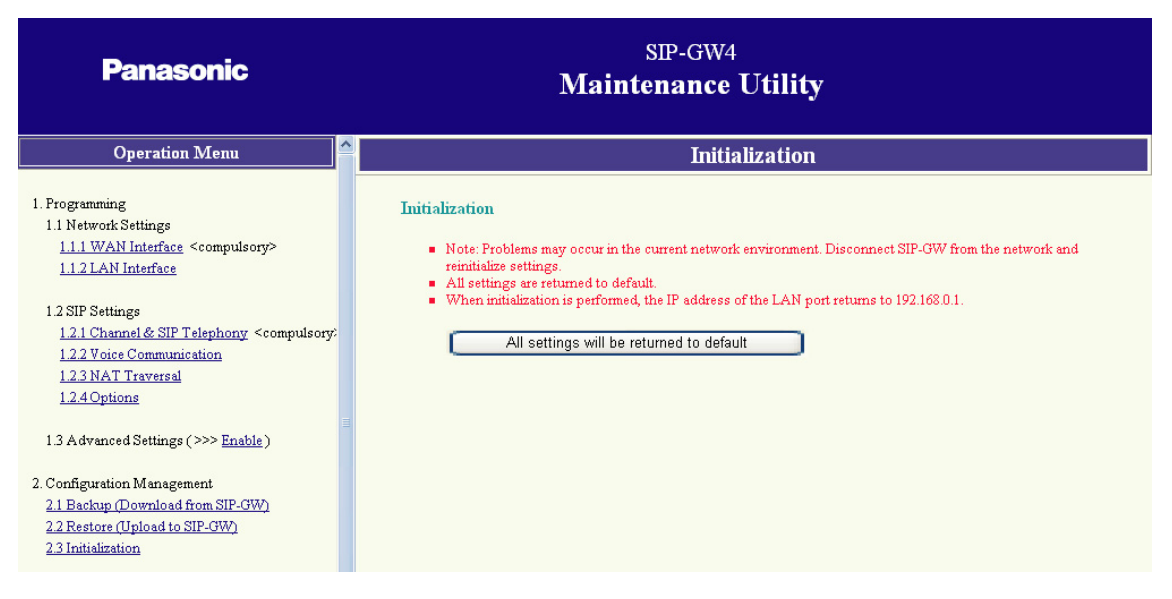

### 2. Click All settings will be returned to default.

A confirmation screen is displayed.

### 3. Click Execute.

To cancel the initialization, click **Cancel**.

### <u>Note</u>

- After initialization, the card will automatically be rebooted.
- After initialization, the IP address of the LAN port is changed to "**192.168.0.1**", and the card and PCs may become unable to communicate. In that case, change the TCP/IP settings of the PCs.

# 3.7 Maintenance

# 3.7.1 General Information

Click 3.1 General Information.

| Panasonic                                                                                                    | Ma                                                           | SIP-GV<br>I <b>intenanc</b>            | v4<br>e Utility |
|----------------------------------------------------------------------------------------------------|--------------------------------------------------------------|----------------------------------------|-----------------|
| Operation Menu                                                                                                    |                                                              | Gener                                  | al Information  |
| 1. Programming<br>1.1 Network Settings                                                                                                    | Firmware Version<br>SIP-DSP4                                 | 4.000<br>Installed                     |                 |
| <u>1.1.1 WAN Interface</u> <compulsory><br/><u>1.1.2 LAN Interface</u></compulsory>                                                                                                    | MAC Address of LAN Interface<br>MAC Address of WAN Interface | 00:00:eb:87:00:00<br>00:00:eb:87:00:01 |                 |
| 1.2 SIP Settings<br><u>1.2.1 Channel &amp; SIP Telephony</u> <compulsory< th=""><td>Default Gateway<br/>IP Address of LAN Interface</td><td><br/>192.168.0.1</td><td></td></compulsory<> | Default Gateway<br>IP Address of LAN Interface               | <br>192.168.0.1                        |                 |
| 1.2.2 Voice Communication<br>1.2.3 NAT Traversal<br>1.2.4 Options                                                                                                    | Primary DNS Server<br>Secondary DNS Server                   |                                        |                 |
| 1.3 Advanced Settings (>>> <u>Enable</u> )                                                                                                    |                                                              |                                        |                 |
| 2. Configuration Management<br>2.1 Backup (Download from SIP-GW)<br>2.2 Restore (Upload to SIP-GW)<br>2.3 Initialization                                                                 |                                                              |                                        |                 |
| 3. Maintenance<br><u>3.1 General Information</u>                                                                                                    |                                                              |                                        |                 |

# 3.7.2 Channel Status

1. Click 3.2 Channel Status.

| Panasonic                                                                                                    | SIP-GW4<br>Maintenance Utility                                                          |
|----------------------------------------------------------------------------------------------------|-----------------------------------------------------------------------------------------|
| 1. Programming                                                                                                    | Channel Status                                                                          |
| 1.1 Network Settings<br><u>1.1.1 WAN Interface</u> <compulsory><br/><u>1.1.2 LAN Interface</u></compulsory>                    | Channel Status                                                                          |
| 1.2 SIP Settings<br><u>1.2.1 Channel &amp; SIP Telephony</u> <compulsory:<br><u>1.2.2 Voice Communication</u></compulsory:<br> | Channel 1 Initial WAN Connection Incomplete<br>Channel 2 Not Used<br>Channel 3 Not Used |
| <u>1.2.3 NAT Traversal</u><br>1.2.4Options                                                                                     | Channel 4 Not Used Channel 5 Not Used                                                   |
| 1.3 Advanced Settings (>>> <u>Enable</u> )                                                                                     | Channel 6 Not Used Channel 7 Not Used                                                   |
| 2. Configuration Management<br>2.1 Backup (Download from SIP-GW)<br>2.2 Restore (Upload to SIP-GW)<br>2.3 Initialization       | Channel 8 Not Used                                                                      |
| 3. Maintenance<br><u>3.1 General Information</u><br><u>3.2 Channel Status</u>                                                  |                                                                                         |

2. Confirm the status of each channel referring to the descriptions below.

| Status                            | Description                                                                                                    |
|-----------------------------------|----------------------------------------------------------------------------------------------------|
| Not Used                          | The settings for the channel are not configured, or <b>Not Used</b> is selected in <b>Channel Settings</b> . Refer to "3.4.1 Channel & SIP Telephony".                                                                                                    |
| Initial WAN Connection Incomplete | <ul> <li>WAN connection is incomplete. Check the probable causes below and make the necessary corrections:</li> <li>Programming for the WAN interface is incorrect. Refer to "3.3.1 WAN Interface".</li> <li>The WAN port is not connected to the DCE (e.g., ADSL Modem) correctly. Refer to "2.2.2 WAN Port Connection".</li> <li>There is a malfunction on the WAN. For more information, consult your network administrator.</li> </ul>                                                      |
| SIP Registration Failed           | <ul> <li>After WAN connection is complete, registration to the SIP server failed. Check the probable causes below and make the necessary corrections:</li> <li>The settings for the channel are incorrect. Refer to "3.4.1 Channel &amp; SIP Telephony".</li> <li>The WAN port is not connected to the DCE (e.g., ADSL Modem) correctly. Refer to "2.2.2 WAN Port Connection".</li> <li>There is a malfunction on the WAN. For more information, consult your network administrator.</li> </ul> |
| Idle                              | WAN connection and registration to the SIP server are complete. The channel is available and in standby status.                                                                                                    |
| Busy                              | WAN connection and registration to the SIP server are complete. The channel is being used.                                                                                                    |

# 3.7.3 System Log (for engineers only)

1. Click 3.3 System Log in the operation menu.

| Panasonic                                                                                                   | SIP-GW4<br>Maintenance Utility                                                                                                    |
|----------------------------------------------------------------------------------------------------|----------------------------------------------------------------------------------------------------|
| 1. Programming                                                                                              | System Log (for engineers only)                                                                                                    |
| 1.1 Network Settings<br><u>1.1.1 WAN Interface</u> <compulsory><br/><u>1.1.2 LAN Interface</u></compulsory> | System Log (for engineers only)                                                                                                    |
| 1.2 SIP Settings                                                                                            | Refresh System Logs                                                                                                    |
| <u>1.2.1 Channel &amp; SIP Telephony</u> <compulsory:<br>1.2.2 Voice Communication</compulsory:<br>         |                                                                                                    |
| 1.2.3 NAT Traversal                                                                                         | Seq no. Date Time log type log code Message or Data                                                                                                    |
| <u>1.2.4 Options</u>                                                                                        | 00000066 2007/02/27 14:07:06.500 01481001 10000001 config: Saved                                                                                                    |
| 1.3 Advanced Settings (>>> <u>Enable</u> )                                                                  | 00000065 2007/02/27 13:27:45.796 01420a03 10000000 ADD dst 192.168.0.0/24, router 192.168.0.1, 1<br>00000064 2007/02/27 13:27:45.790 0114030b 10000000 poet 0 link up<br>00000063 2007/02/27 13:27:32.674 01420a03 1000000 DELETE dst 192.168.0.0/24, router 192.168.0. |
| 2. Configuration Management                                                                                 | 00000062 2007/02/27 13:27:32.669 0114030b 10000000 port 0 link down<br>00000061 2003/01/01 00:00:02.795 017f0010 10000000 STP: VoTP-STP Task Started                                                                                                    |
| 2.1 Backup (Download from SIP-GW)                                                                           | 00000060 2003/01/01 00:00:02.793 017f0153 10000000 ISDN-SIG: APL-Start-Ind (OK) !!                                                                                                    |
| 2.2 Restore (Upload to SIP-GW)                                                                              | 0000005f 2003/01/01 00:00:02.193 01840646 10000000 fe_uprdrv_dpram_copyto_rxc : DPRAM Recv Byte                                                                                                    |
| 2.3 Initialization                                                                                          | 00000055 2003/01/01 00:00:02.077 01830000 10000000 ALTQ: priq enabled on interface ewan0 (mtu:1.<br>00000055 2003/01/01 00:00:02.076 01830000 10000000 ALTQ: prig enabled on interface poe0 (mtu:14)                                                                    |
| 3. Maintenance                                                                                              | 0000005c 2003/01/01 00:00:02.076 01830000 10000000 ALTQ: prig enabled on interface poel (mtu:14                                                                                                    |
| 3.1 General Information                                                                                     | 0000005b 2003/01/01 00:00:02.076 01830000 10000000 ALTQ: prig enabled on interface poe2 (mtu:14: 0000005a 2003/01/01 00:00:02 076 01830000 10000000 ALTQ: prig enabled on interface poe3 (mtu:14:                                                                       |
| 3.2 Channel Status                                                                                          | 00000059 2003/01/01 00:00:02:075 01830000 10000000 ALTQ: priq enabled on interface elan0 (mtu:14                                                                                                    |
| <u>3.3 System Log</u>                                                                                       | 00000058 2003/01/01 00:00:02.075 01830000 00000000 ALTQ: Protocol: 0 TOS 0xa0 (mask 0xel                                                                                                    |

### <u>Note</u>

- To update the displayed system log information, click Refresh System Logs.
- To clear all system log information, click **Clear System Logs**.
- If the number of recorded system logs exceeds the limit, the oldest system logs will be overwritten.

# 3.7.4 Ping Test

1. Click 3.4 Ping Test in the operation menu.

| Panasonic                                                                                                    | SIP-GW4<br>Maintenance Utility |
|----------------------------------------------------------------------------------------------------|--------------------------------|
| 1. Programming                                                                                                    | Ping Test                      |
| 1.1 Network Settings <u>1.1.1 WAN Interface</u> <u>1.1.2 LAN Interface</u>                                                                             | Send ICMP Packets              |
| 1.2 SIP Settings<br>1.2.1 Channel & SIP Telephony <compulsory:<br>1.2.2 Voice Communication<br/>1.2.3 NAT Traversal<br/>1.2.4 Options</compulsory:<br> | Destination IP Address         |
| 1.3 Advanced Settings (>>> <u>Enable</u> )                                                                                                    |                                |
| 2. Configuration Management                                                                                                    |                                |
| 2.1 Backup (Download from SIP-GW)<br>2.2 Restore (Upload to SIP-GW)<br>2.3 Initialization                                                              |                                |
| 3. Maintenance<br>3.1 General Information<br>3.2 Channel Status<br>3.3 System Log<br>3.4 Ping Test                                                     |                                |

- 2. Enter the IP address of the ping destination in the **Destination IP Address** box.
- 3. Click Send.

After a few seconds, the ping test result will be displayed.

# 3.7.5 Change Password

1. Click 3.5 Change Password in the operation menu.

| Panasonic                                                                                                   | SIP-GW4<br>Maintenance Utility |
|----------------------------------------------------------------------------------------------------|--------------------------------|
| 1. Programming                                                                                              | Change Password                |
| 1.1 Network Settings<br><u>1.1.1 WAN Interface</u> <compulsory><br/><u>1.1.2 LAN Interface</u></compulsory> | Change Password                |
| 1.2 SIP Settings                                                                                            | Login INSTALLER                |
| <u>1.2.1 Channel &amp; SIP Telephony</u> <compulsory:<br><u>1.2.2 Voice Communication</u></compulsory:<br>  | New password                   |
| <u>1.2.3 NAT Traversal</u><br><u>1.2.4 Options</u>                                                          | Set                            |
| 1.3 Advanced Settings (>>> <u>Enable</u> )                                                                  |                                |
| 2. Configuration Management                                                                                 |                                |
| 2.1 Backup (Download from SIP-GW)                                                                           |                                |
| 2.2 Restore (Upload to SIP-GW)<br>2.3 Initialization                                                        |                                |
| 3. Maintenance                                                                                              |                                |
| 3.1 General Information                                                                                     |                                |
| 3.2 Channel Status<br>3.3 System Log                                                                        |                                |
| 3.4 Ping Test                                                                                               |                                |
| 3.5 Change Password                                                                                         |                                |

- 2. Assign a new log-in password in the New password box.
- 3. Assign the same password in the **Reenter new password** box.
- 4. Click Set.

A confirmation screen is displayed.

#### <u>Note</u>

- A maximum of 16 alphanumeric characters can be assigned for the password.
- The password is case sensitive.
- For security, it is recommended to change the password periodically.

# 3.7.6 Firmware Upgrade

1. Click 3.6 Firmware Upgrade.

| Panasonic                                                                                                    | SIP-GW4<br>Maintenance Utility                                                                                                    |
|----------------------------------------------------------------------------------------------------|----------------------------------------------------------------------------------------------------|
| 1. Programming                                                                                                    | Firmware Upgrade                                                                                                    |
| 1.1 Network Settings<br><u>1.1.1 WAN Interface</u> <compulsory><br/><u>1.1.2 LAN Interface</u></compulsory>                                                                       | [Note] <ul> <li>Since the router will not function, stop all network communications during the upgrade.</li> </ul>                                                                                                    |
| 12 SIP Settings<br><u>12.1 Channel &amp; SIP Telephony</u> <compulsory:<br><u>12.2 Voice Communication</u><br/><u>12.3 NAT Traversal</u><br/><u>12.4 Options</u></compulsory:<br> | <ul> <li>Do not allow your computer's screensaver to start during the upgrade. Also, do not use software with a firewall during the upgrade.</li> <li>Version upgrade will not complete if the power is turned off.</li> </ul> |
| 1.3 Advanced Settings (>>> <u>Enable</u> )                                                                                                    | Browse                                                                                                    |
| 2. Configuration Management<br>2.1 Backup (Download from SIP-GW)<br>2.2 Restore (Upload to SIP-GW)<br>2.3 Initialization                                                          | Execute Clear                                                                                                    |
| 3. Maintenance<br>3.1 General Information<br>3.2 Channel Status<br>3.3 System Log<br>3.4 Ping Test<br>3.5 Change Password<br>0.4 Fingther Status                                  |                                                                                                    |

2. Click Browse to select the firmware file.

### 3. Click Execute.

To clear the entry, click Clear.

### Note

- Do not turn off the power to the PBX during the upgrade.
- Do not change the card status (OUS/INS) during the upgrade.
- **4.** The new setting must be followed by a reboot to become effective. Do one of the following:
  - Click **Reboot Now** to make the changes effective now.
  - Click Reboot Later to restore or backup the configuration file. For details, refer to the steps below.

#### How to restore the configuration file

- 1. Click **Browse** and select the file to be restored.
- 2. Click Execute. A confirmation screen is displayed. To clear the entry, click Clear.
- **3.** The new setting must be followed by a reboot to become effective. Do one of the following:
  - Click **Reboot Now** to make the new setting effective now.
  - Click **Reboot Later** to return to the previous screen.

#### How to backup the configuration file

- 1. Click Execute.
  - The download dialog box is displayed.
- 2. Click Save.
  - The Save dialog box is displayed. To cancel downloading, click Cancel.
- **3.** Navigate to the folder in which you want to save the file.
- 4. Enter a file name (default: "config").

### 5. Click Save.
# 3.8 Others

# 3.8.1 Reboot

1. Click 3.7 Reboot in the operation menu.

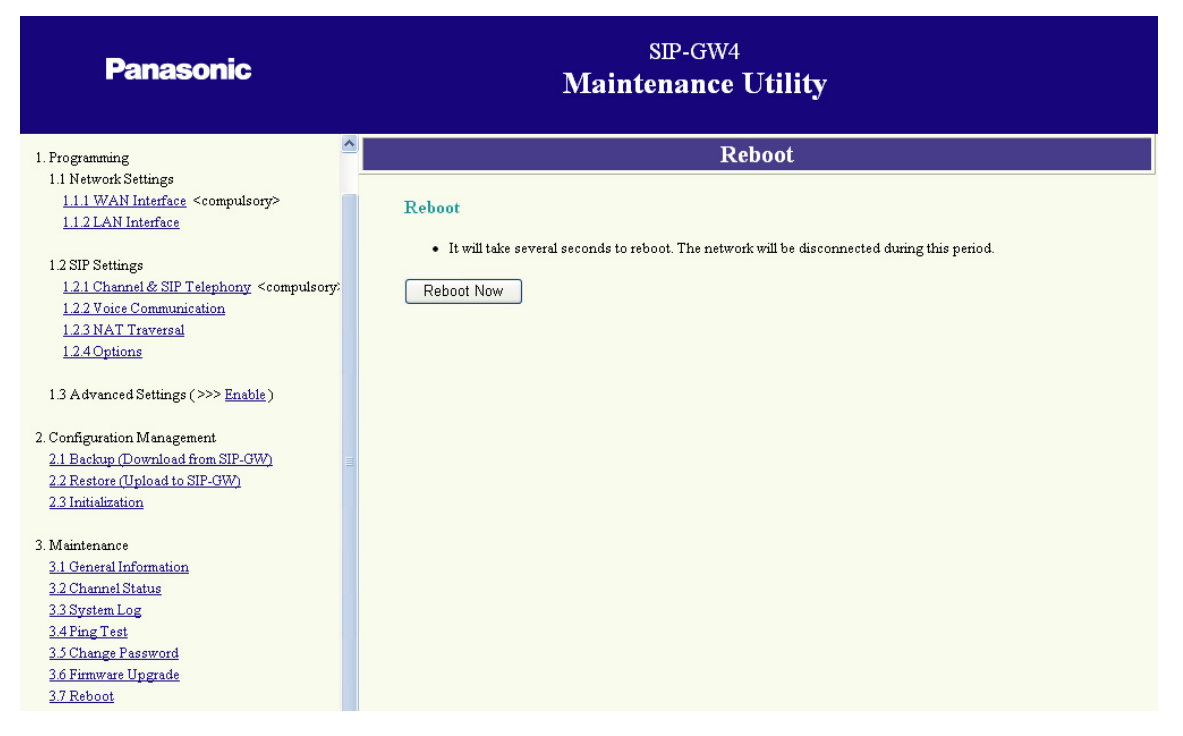

#### 2. Click Reboot Now.

A confirmation screen is displayed.

#### 3. Click Execute.

After reboot, the card will be disconnected from the network for a number of seconds. Click **Cancel** to return to the previous screen.

Section 4
Programming the PBX

# 4.1 Programming the PBX

Depending on the conditions in which the SIP-GW4 card is used, programming may be required for the PBX using the Maintenance Console (PC programming software of the PBX):

# **Making Calls**

With the default settings, the PBX sends calls to the SIP VoIP network 10 seconds after an extension user completes dialing the telephone number.

Through programming the PBX, calls can be sent to the SIP VoIP network from the PBX as soon as dialing is completed. The settings can be changed in the following two ways:

#### 1) Pressing the # key

The PBX sends calls to the SIP VoIP network when the # key is pressed after dialing the telephone number.

**Programming Location of the Maintenance Console** 

2. System—9. System Options—Option 2—End of Dial Plan—[#] as End of Dial for en Bloc mode

#### <u>Note</u>

The programming above is same for ISDN.

#### 2) Dialing Plan

The PBX sends calls to the SIP VoIP network when the dialed number is a preprogrammed telephone number.

#### **Programming Location of the Maintenance Console**

- 3. Group—1. Trunk Group—1. TRG Settings—Main—Dialing Plan Table
- 3. Group—1. Trunk Group—4. Dialing Plan

# **Caller ID Configuration**

To make the PBX send caller ID to the card when making calls (when "**PBX Caller ID**" is selected for **Username** in "From" header or **Username in "P-Preferred-Identity" header and "P-Asserted-Identity" header** in "3.4.1 Channel & SIP Telephony"), the following programming is required for the PBX.

#### **Programming Location of the Maintenance Console**

- 1. Configuration—1. Slot—Port Property
- 4. Extension—1. Wired Extension—ISDN CLIP

# **Caller ID Modification**

When receiving calls via the SIP VoIP network, caller ID may not be displayed properly. In that case, the caller ID can be edited through programming the PBX.

#### **Programming Location of the Maintenance Console**

- 3. Group—1. Trunk Group—1. TRG Settings—Main—Caller ID Modification Table
- 3. Group—1. Trunk Group—3. Caller ID Modification

For details about programming each setting, refer to the PC Programming Manual of the PBX.

# Appendix A

**Guidance for VoIP Installation** 

# A.1 Important Notice for Subscription and Installation

# A.1.1 Firewall Requirements

If the VoIP network contains a firewall, you must configure the firewall to allow VoIP packets to pass through certain ports of the ports listed below without being blocked by filtering. The ports for which you need to configure the firewall may vary depending on the network conditions. For more information, consult your network administrator.

| [IP Packets | to | SIP | -GW4 | Card] |
|-------------|----|-----|------|-------|
|-------------|----|-----|------|-------|

| Port             | TCP/UDP | Default Port No. |
|------------------|---------|------------------|
| SIP Client Port  | UDP     | 5060             |
| STUN Client Port | UDP     | 3478             |
| RTP/RTCP Port    | UDP     | 5004–5103        |
| DNS Client Port  | UDP     | 53               |

#### [IP Packets from SIP-GW4 Card]

| Port                  | TCP/UDP | Default Port No. |
|-----------------------|---------|------------------|
| Proxy Server Port     | UDP     | 5060             |
| Registrar Server Port | UDP     | 5060             |
| STUN Server Port      | UDP     | 3478             |
| DNS Server Port       | UDP     | 53               |

# **Router Requirements**

- Port Forwarding: It may be necessary to set the NAT router so that it forwards the incoming packets to the IP address of the SIP-GW4 card if all of the following conditions are met:
  - the PBX uses a STUN server;
  - a SIP-GW4 card is located under a NAT router;
  - incoming packets are routed to a SIP Client port or RTP/RTCP port indicated in the [IP Packets to SIP-GW4 Card] table above.
- SIP-NAT Feature:

When a SIP-GW4 card is located under a NAT router that supports the SIP-NAT feature<sup>-1</sup>, it is recommended to disable this feature.

<sup>\*1</sup> When NAT is enabled, the router translates the IP address stored in the IP header and the port number stored in the UDP header. When SIP-NAT is enabled, the router also translates the IP address and port number stored in SIP messages.

# A.1.2 Bandwidth Requirements

When using the SIP-GW4 card, you must ensure that the WAN has enough bandwidth to support VoIP communications. Refer to the table below and ensure that the sum of the required bandwidth for each channel is smaller than the amount the WAN (e.g., ADSL network) can provide.

Note that the amount in the table is only a guide. Subscribe to a network that has enough bandwidth. If the amount of bandwidth required for VoIP communications is larger than what the network can accommodate, speech quality will be compromised.

#### Note

If you use an ADSL network, note that it has a narrow bandwidth for outgoing IP packets. Specify the bandwidth of the ADSL network for outgoing IP packets in "3.5.5 Bandwidth".

#### **Required Bandwidth for Each Channel**

The required bandwidth depends on what combination of CODECs and packet sending interval is used. Keep in mind the following points about the type of CODEC and packet sending interval, in terms of the speech quality:

- The speech quality of the CODECs varies as follows: G.711 (High), G.729 (Low)
- The shorter the packet sending interval, the higher the speech quality.
- The higher the speech quality the SIP-GW4 card provides, the more bandwidth the WAN requires.

| CODEC | Packet Sending Interval |           |           |           |           |
|-------|-------------------------|-----------|-----------|-----------|-----------|
|       | 20 ms                   | 30 ms     | 40 ms     | 50 ms     | 60 ms     |
| G.711 | 90.4 kbps               | 81.6 kbps | 77.2 kbps | 74.6 kbps | 72.8 kbps |
| G.729 | 34.4 kbps               | 25.6 kbps | 21.2 kbps | 18.6 kbps | 16.8 kbps |

# Appendix B

Initialization of the SIP-GW4 Card

# **B.1 Initializing the SIP-GW4 Card**

If you have forgotten, for example, the IP address or log-in password you set for the SIP-GW4 card, follow the procedure below to return the settings of the card to the factory default.

#### Note

Resetting the card will restore all settings, not just the IP address and log-in password, to the factory default.

1. Slide the Initialize Switch on the card to the "INI" position, and then turn on the power to the PBX.

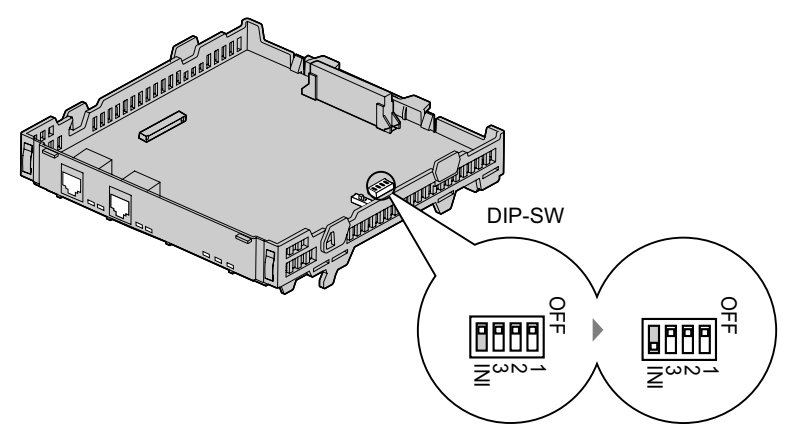

- **2.** To start the SIP-GW4 Maintenance Utility, log in with the default IP address, user ID, and password from the PC connected to the card (refer to "3.2.2 Starting the SIP-GW4 Maintenance Utility").
- 3. Open "2.3 Initialization" from the menu and execute initialization (refer to "3.6.3 Initialization").
- **4.** After initialization is complete, return the Initialize Switch to the "OFF" position.

#### <u>Note</u>

Ensure that the Initialize Switch is returned to the "OFF" position after initialization is complete.

# Index

#### **Numerics**

4-Channel SIP Trunk Card (KX-TDA5450) 12 4-Channel VoIP DSP Card (KX-TDA5451) 14

## В

Backup (Download from SIP-GW4) 63 Bandwidth 62 Bandwidth Requirements 79

# С

Cable Connection 17 Change Password 70 Channel & SIP Telephony 34 Channel Settings, Channel & SIP Telephony 34 Channel Settings, NAT Traversal 45 Channel Status 67 Configuration Management 63 Connecting to a Switching Hub, LAN Port 18 Connecting to a Switching Hub, WAN Port 19

# D

Data Circuit Terminating Equipment (DCE) 20 DHCP Server 52 DNS (Domain Name System) 7 DNS Server 8

# F

Ferrite Core 14 Firewall Requirements 78 Firmware Upgrade 71 Fixed IP Address Configuration, WAN Interface 31

# G

General Information, Maintenance 66 Guidance for VoIP Installation 77

# I

Important Notice for Subscription and Installation 78 Indication Light (LED) 13 Information about IP Telephony Service 6 Initialization, Configuration File 65 Initialization, SIP-GW4 Card 82 Initialize Switch 82 Installation 12 Installing the SIP-GW4 Card, Procedure Overview 22 IP Filter 54 IP Masquerade (NAPT), NAT Settings 58 ISP (Internet Service Provider) 7 ITSP (Internet Telephony Service Provider) 6

# Κ

KX-TDA5450 SIP-GW4 Card 12 KX-TDA5451 SIP-DSP4 Card 14

### L

LAN Interface 33

LAN Port Connection 17 Local Port Settings 47, 48

#### Μ

Maintenance 66

#### Ν

Names and Locations, Installation 12 NAT Settings 57 NAT Traversal 8, 45

# 0

Options 47

# Ρ

Ping Test 69 Port Mapping (Port Forwarding), NAT Settings 59 PPPoE Configuration, WAN Interface 29 Preparations 23 Preparing the PC 23 Private IP Packet Restriction to WAN, NAT Settings 61 Procedure Overview 22 Programming the PBX 76 Programming—Advanced Settings 49 Programming—Network Settings 28 Programming—SIP Settings 34

# R

Reboot 73 Required Bandwidth for Each Channel 79 Restore (Upload to SIP-GW4) 64 Router Requirements 78

# S

SBC (Session Border Controller) 9 Select Connection, WAN Interface 28 SIP Telephony Basic Settings, Channel & SIP Telephony 35 SIP Telephony Detailed Settings, Channel & SIP Telephony 37 SIP-DSP4 Card (KX-TDA5451) 14 SIP-GW4 Card (KX-TDA5450) 12 SIP-GW4 Connection Outline 6 Specifications 10 Starting the SIP-GW4 Maintenance Utility 27 Static NAT (DMZ), NAT Settings 59 Static Route 53 STUN 8 STUN Server 9 System Log (for engineers only) 68 System Requirements 23

#### V

Voice Communication 41 VPN Pass-through, NAT Settings 61

## W

WAN Interface 28 WAN Port Connection 19

#### When you ship the product

Carefully pack and send it prepaid, adequately insured and preferably in the original carton. Attach a postage-paid letter, detailing the symptom, to the outside of the carton. DO NOT send the product to the Executive or Regional Sales offices. They are NOT equipped to make repairs.

#### **Product Service**

Panasonic Factory Service Centers for this product are listed in the service center directory. Consult your certified Panasonic dealer for detailed instructions.

#### For Future Reference

Please print, record, and retain the following information for future reference.

#### Note

The serial number of this product can be found on the label affixed to the unit. You should record the model number and the serial number of this unit as a permanent record of your purchase to aid in identification in the event of theft.

| MODEL NO.<br>SERIAL NO. |  |
|-------------------------|--|
| DATE OF PURCHASE        |  |
| DEALER'S ADDRESS        |  |
| DEALER'S TEL. NO.       |  |

### Panasonic Consumer Electronics Company, Division of Panasonic Corporation of North America

One Panasonic Way, Secaucus, New Jersey 07094

#### http://www.panasonic.com/csd

#### Copyright:

This material is copyrighted by Panasonic Communications Co., Ltd., and may be reproduced for internal use only. All other reproduction, in whole or in part, is prohibited without the written consent of Panasonic Communications Co., Ltd.

© Panasonic Communications Co., Ltd. 2008